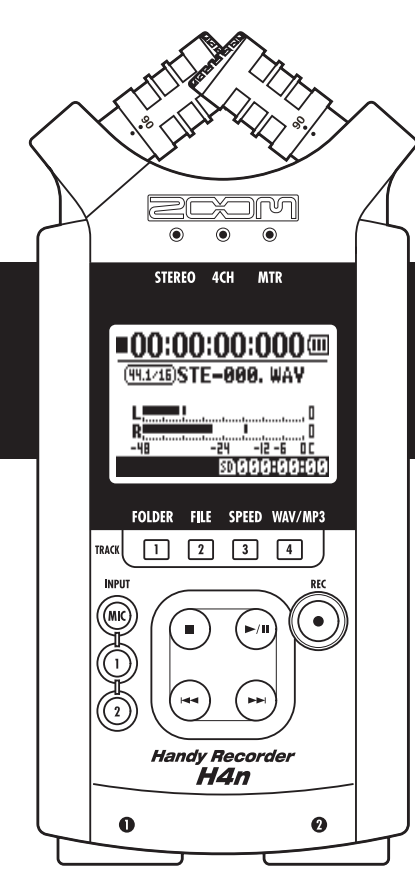

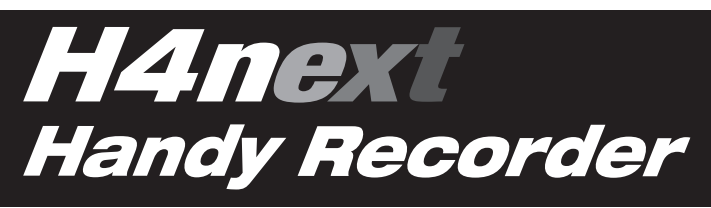

### **INSTRUKCJA OBSŁUGI**

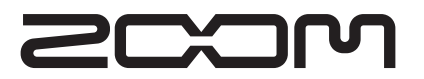

© ZOOM Corporation

Polski

Powielanie tej instrukcji w całości bądź w częściach jest zabrionione.

### Cechy szczególne H4n

Dziękujemy bardzo za zakup przenośnego rejestratora ZOOM H4n (dalej nazywanym H4n). H4n posiada następujące cechy szczególne:

### · Wszystkie funkcje w jednym podręcznym rejestratorze

Dzięki H4n możesz korzystać z możliwości nagrywania i tworzenia własnej muzyki w każdym czasie i miejscu.

H4n posiada kompaktową, ważącą zaledwie 280 g obudowę, wyposażoną w wysokiej jakości stereofoniczny mikrofon pojemnościowy w konfiguracji XY, wbudowany głośnik, czytnik kart SD, mikser i wewnętrzny procesor efektów.

### Wszechstronny rejestrator do pracy w terenie, z możliwością rejestracji wielościeżkowej

H4n ma możliwość pracy w jednym z wielu trybów: <STEREO mode> umożliwia wysokiej jakości rejestrację stereofoniczną; <4CH mode> umożliwia jednoczesną rejestrację czterech niezależnych kanałów wykorzystując wbudowane mikrofony i wejścia sygnałowe; <MTR mode> pozwalający nagrywać wiele ścieżek w wielu podejściach, nadpisując jedną lub dwie ścieżki przy pojedynczym przebiegu. W trybie <STAMINA mode> możesz nagrać do 11 godzin na samych bateriach.

## • Nowe mikrofony o konfiguracji XY stereo udostępniają szeroki zakres pracy od 90 do 120 stopni.

H4n pozwala użytkownikowi dopasować kąt wbudowanych mikrofonów aby sprostać szerszemu zakresowi sytuacji. Jeśli potrzebujesz nagrywać z szerszego spektruym, możesz ustawić mikrofony na 120 stopni. Ustaw je na 90 stopni aby przy nagrywaniu bardziej skupionego źródła dźwięku. Niezależnie od ustawienia mikrofony zachowują konfigurację XY, więc możesz nagrywać naturalny sygnał stereo bez szkodliwej interferencji fazowej.

### Gniazda combo XLR-1/4 cala umożliwiają podłączenie dowolnego źródła dźwięku.

Wyposażyliśmy H4n w szeroką paletę wyboru źródła rejestracji, co pozwala dopasować urządzenie do wielu sytuacji. Do H4n można podłączyć każdy typ mikrofonu (w tym pojemnościowe), instrument elektryczny (gitara, bas, syntezator) lub źródło o poziomie liniowym.

### Może być wykorzystany jako interfejs audio/czytnik kart SD do komputera.

Wbudowane gniazdo USB 2.0 Hi-Speed pozwala na bezpośrednie podłączenie do komputera. Możesz używać go jako interfejsu audio z wbudowanymi efektami (częstotliwość próbkowania 44.1 kHz). Możesz również użyć H4n jako czytnika kart SD do Twojego komputera. Możesz nawet przenieść nagrane pliki na Twój komputer i stworzyć audio CD używając ich jako materiał w jakimkolwiek oprogramowaniu DAW.

### · Inne wbudowane funkcje: Stroik/Metronom/Karaoke.

H4n może być użyty jako standardowy chromatyczny stroik. Pozwala również stroić nietypowe instrumenty jak 7-strunowe gitary, 5-strunowe basy i inne. Funkcja metronomu jest wygodna przy ćwiczeniu i nagrywaniu wielościeżkowym. Możesz zmienić prędkość odtwarzania w zakresie od 50% do 150%. H4n zawiera też wiele innych funkcji efektowych, jak wyciszenie środka plików stereofonicznych, funkcja Karaoke z możlwiścią zmiany tonacji oraz funkcje do nauki języków i ćwiczenia głosu.

<sup>\*</sup> Przeczytaj proszę uważnie tę instrukcję aby uzyskać kompletną wiedzę i prawdiłowo używać H4n. Po przeczytaniu zachowaj ją pod reką

## H4n to idealne rozwiązanie w następujących sytuacjach

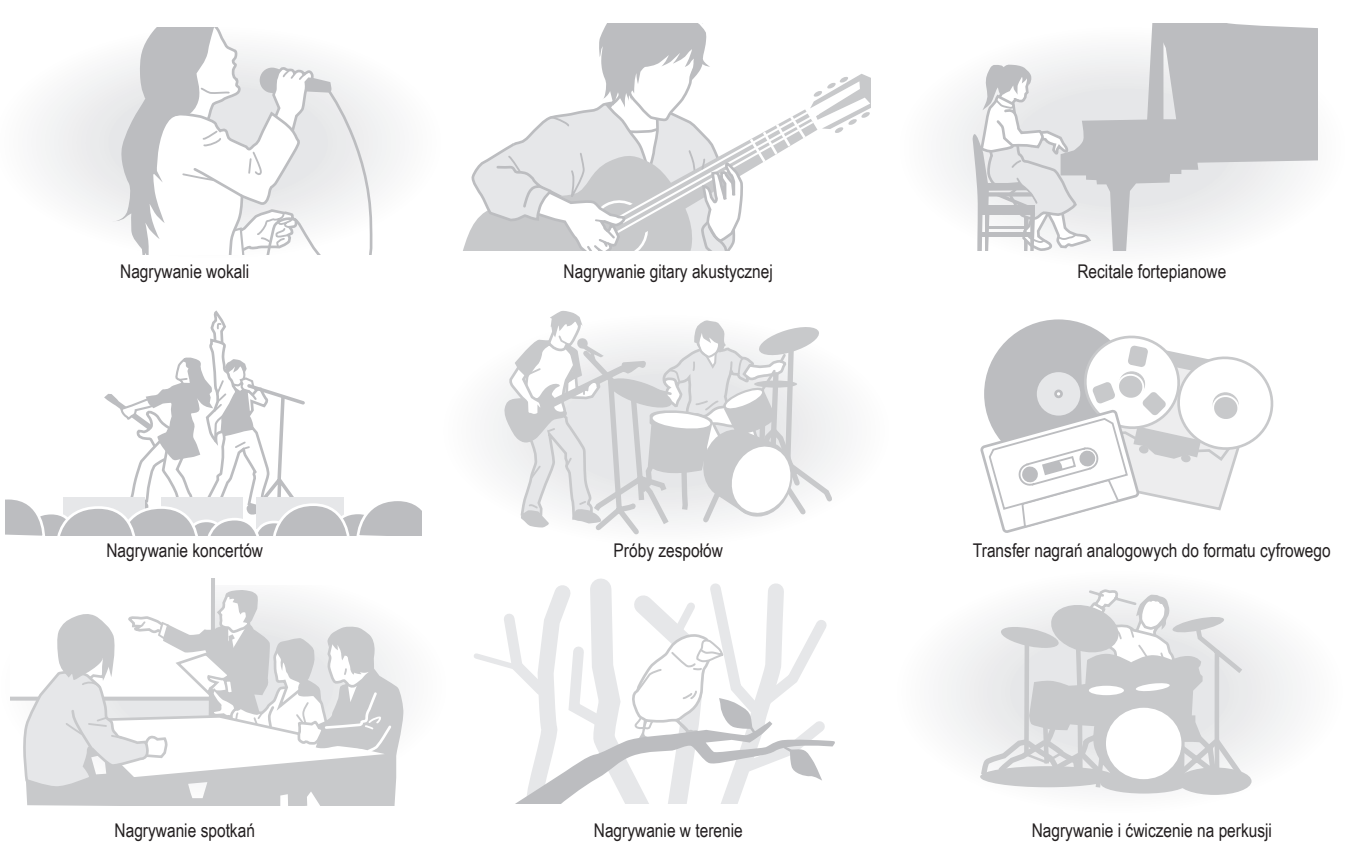

## Spis treści

| Cechy szczególne H4n                                  | 001 |
|-------------------------------------------------------|-----|
| H4n to idealne rozwiązanie w następujących sytuacjach | 002 |
| Spis treści                                           | 003 |
| Informacje dotyczące bezpieczeństwa                   | 006 |
| Prawa autorskie                                       | 007 |

### Początek pracy

| 1-1 | Przebieg nagrywania z H4n                                   |     |
|-----|-------------------------------------------------------------|-----|
| 1-2 | Prosty przewodnik nagrywania [TRYB STEREO]                  | 011 |
| 2-1 | Nazwa i funkcja każdej części                               | 013 |
| 2-2 | Dołączone akcesoria                                         | 015 |
| 3   | Baterie/Ustawienia zasilania                                | 017 |
| 4-1 | Włączanie/wyłączanie zasilania, jak używać przełącznik HOLD | 019 |
| 4-2 | Jak używać funkcji nagrywania i przycisków sterowania       | 021 |
| 4-3 | Jak używać przycisków ścieżek [1], [2], [3] i [4]           | 022 |
| 4-4 | Jak używać przycisków [MIC], [1] oraz [2]                   | 023 |
| 4-5 | Jak ustawić głośność nagrywania i poziom wyjściowy          | 024 |
| 4-6 | Jak używać pokrętła i przycisku [MENU]                      | 025 |
| 5-1 | Włożenie karty SD                                           | 027 |
| 5-2 | Ustawienia daty i czasu <date time=""></date>               | 028 |
| 6-1 | Ustawienia: Jak podłączyć zewnętrzne urządzenia audio       | 029 |
| 6-2 | Ustawienia: Wbudowane mikrofony                             | 030 |
|     |                                                             |     |

| 6-3 | Ustawienia: Wbudowane mikrofony / zewnętrzny mikrofon, który wymaga zasilania | . 031 |
|-----|-------------------------------------------------------------------------------|-------|
| 6-4 | Ustawienia: WEJŚCIA [1], [2] i zasilanie PHANTOM                              | .032  |
| 6-5 | Ustawienia: Łącze USB, H4n jako interfejs audio                               | .033  |
| 6-6 | Ustawienia: Połączenie USB, H4n jako czytnik kart SD                          | .035  |
| 6-7 | Ustawienia: Wbudowany głośnik                                                 | .036  |
| 7-1 | O trybach H4n                                                                 | .037  |
| 7-2 | Wybór <trybu></trybu>                                                         | .038  |
| 7-3 | Szczegółowe informacje o trybach                                              | .039  |
| 8-1 | Ekrany <trybu>: STEREO i STAMINA</trybu>                                      | .040  |
| 8-2 | Ekran <trybu>: 4CH</trybu>                                                    | .041  |
| 8-3 | Ekran <trybu>: MTR</trybu>                                                    | .042  |
| 8-4 | Ekran <trybów>: GŁÓWNE MENU</trybów>                                          | .043  |
| 9 0 | Dpcja: Pilot zdalnego sterowania                                              | .045  |

### Informacje dotyczące bezpieczeństwa

### NIEZBEDNE ŚRODKI OSTROŻNOŚCI

W poniższej instrukcji symbole Uwaga i Ostrożnie użyte sa do zaznaczenia sytuacji mogących prowadzić do niebezpiecznych bądź kłopotliwych sytuacji dla użytkownika i oznaczajacych informacje pozwalajace zapobiec takim sytuacjom, Znaczenie tych symboli jest następujące:

Warning

Jeśli użytkownik zignoruje ten symbol i użyje urządzenie w niewłaściwy sposób, może to doprowadzić do poważnych obrażeń badź śmierci.

Zignorowanie tego symbolu może doprowadzić do powstania obrażeń i uszkodzenia sprzętu.

Caution

Przeczytaj proszę uważnie poniższe informacje dotyczące bezpieczeństwa i ostrzeżenia aby upewnić sie, że użytkujesz produkt w bezpiecznv sposób.

#### Wymagania zasilania

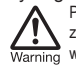

Ponieważ urządzenie potrzebuje stosunkowo dużo prądu. zalecamy używanie zasilacza AC kiedy tylko jest to możliwe. W przypadku pracy na bateriach używaj baterii alkalicznych badź ogniw Ni-MH. .

#### [Praca na zasilaczu AC]

- Używaj wyłącznie zasilacza z końcówka DC5, plus w środku, o wydainości 1A (ZOOM AD 14). Użycie innego zasilacza może uszkodzić urządzenie i zagrozić bezpieczeństwu użvtkownika.
- · Podłączaj zasilacz wyłącznie do gniazdka o napięciu zgodnym ze specyfikacja zasilacza...
- · Odłączaj zasilacz od gniazdka zawsze trzymając za wtyczke, nigdy nie ciagnij za kabel ...
- · W czasie burzy bądź gdy urządzenie nie będzie przez długi czas używane, odłaczaj zasilacz z gniazdka,
- [Praca na bateriach]
- Używai dwóch standardowych baterii AA-1.5 V.
- H4n nie może być wykorzystany do ładowania akumulatorków. Zwróć uwage na prawidłowe oznaczenia baterii. aby wybrać właściwe.
- Jeśli urządzenie nie będzie przez długi czas używane, należy wyjąć baterie ..

- Jeśli doszło do wycieku elektrolitu z baterii, należy wytrzeć dokładnie przegrode na baterie i styki w celu usuniecia płynu.
- Podczas użytkowania urządzenia przegroda na baterie powinna być zamknieta.

#### Środowisko I

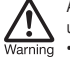

Aby zapobiec niespodziewanym kłopotom i awariom. unikai użytkowania H4n w nastepujacych miejscach i sytuacjach: · W ekstremalnie wysokich temperaturach

- · W pobliżu źródeł ciepła, takich jak grzejniki i piece
- W powietrzu o bardzo wysokiej wilgotności
- · W powietrzu o dużym stężeniu kurzu i pyłu
- W miejscu silnych wibracji i wstrzasów

#### Użvtkowanie

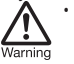

 Nigdy nie stawiai na H4n naczyń wypełnionych płynami. jak np. wazony, ponieważ może to prowadzić do porażenia pradem.

- · Nie umieszczaj H4n w pobliżu otwartego ognia (np. świece), ponieważ może to prowadzić do pożaru.
- Caution

· H4n jest precyzyjnym urządzeniem elektronicznym. Nie działaj na przyciski i inne regulatory ze zbyt dużą siłą. Uważaj, aby nie upuścić, uderzyć, wystawić na wstrząsy, nadmierny nacisk, ponieważ może to prowadzić do uszkodzenia urządzenia.

- · Nie pozwól aby jakiekolwiek obce przedmioty (monety, jąły itd.) lub płyny (woda, napoje alkoholowe, soki) dostały się do urzadzenia.
- Nie umieszczaj głośnika H4n blisko innych urządzeń elektronicznych (iak zegarek lub komputer), urządzeń medycznych i kart magnetycznych.

Podłaczanie kabli, gniazda wejściowe i wyjściowe

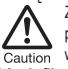

Zawsze wyłaczaj zasilanie H4n i pozostałego sprzetu przy podłączaniu. Przed przenoszeniem H4n odłącz wszystkie przewody i zasilanie od H4n.

Modvfikacie

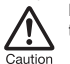

Nigdy nie otwierai obudowy H4n w celu modyfikacji produktu, ponieważ może to doprowadzić do jego uszkodzenia.

#### Głośność

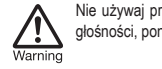

Nie używai przez długi czas H4n przy wysokim ustawieniu głośności, ponieważ może to prowadzić do utraty słuchu.

### ŚRODKI BEZPIECZEŃSTWA

#### Zakłócenia elektryczne

Ze wzgledów bezpieczeństwa, obudowa H4n została zaproiektowana tak, aby maksymalnie ograniczyć promieniowanie elektromagnetyczne zarówno z zewnątrz jak i z wewnątrz urządzenia. Mimo to urządzenie, które może emitować fale elektromagnetyczne o dużej mocy nie powinno być umieszczane w pobliżu H4n, ponieważ nie można całkowicie wykluczyć interferencii.

W przypadku każdego urządzenia cyfrowego, w tym H4n, interferencje elektromagnetyczne mogą spowodować nieprawidłowe funkcjonowanie oraz uszkodzić lub wymazać dane. Należy unikać sytuacii w których istniele rvzyko uszkodzenia urządzenia.

#### Czyszczenie

Użyj miekkiej, suchej ścierki aby czyścić H4n. Jeśli to konieczne, lekko nawilż ścierkę. Nie używaj środków czyszczących, wosków, rozpuszczalników (jak rozcieńczalnik lub aceton), ponieważ moga zniszczyć wykończenie i uszkodzić powierzchnie.

Przechowuj te instrukcje w bezpiecznym miejscu.

### Prawa autorskie

#### Nagrywanie występów na żywo

Wielu artystów i wiekszość organizatorów koncertów nie zezwala na nagrywanie i fotografowanie występów i sprawdza przy wejściu na koncert czy nie wnosi sie urządzeń pozwalających na rejestrację. Nawet jeśli nagrywanie jest zezwolone, zabrania się sprzedaży, dystrybucji i umieszczania w Internecie bez zgody organizatora. Łamanie praw autorskich to przestępstwo.

Rejestrowanie muzyki i pliki muzyczne

Nieautoryzowane zapisywanie muzyki na CD, MP3 i inne media, kopiowanie plików muzycznych, może być uznane za łamanie praw autorskich.

Znaki zastrzeżone:

· Symbole SD i SDHC są zastrzeżonymi znakami towarowymi. 82

#### s>

- Technologia kompresji audio MPEG Layer-3 jest licencjonowana przez Fraunhofer IIS i Sisvel SpA.
- · Windows to zastrzeżony znak towarowy US Microsoft Corporation.
- Mac OS oraz Macintosh to zastrzeżone znaki towarowe Apple Inc.
- Steinberg i Cubase to zastrzeżone znaki towarowe firmy Steinberg Media Technologies GmbH Inc.
- · Nazwy producentów i produktów są zarejestrowanymi znakami prawowitych właścicieli.

# Początek pracy

## 1-1 Przebieg nagrywania z H4n

Poniżej prezentujemy podstawowy przebieg operacji nagrywania przy pomocy H4n. Zależnie od celu nagrywania, możesz wybrać tryb rejestracji i ustawienia jakości zgodne z wymogami sytuacji.

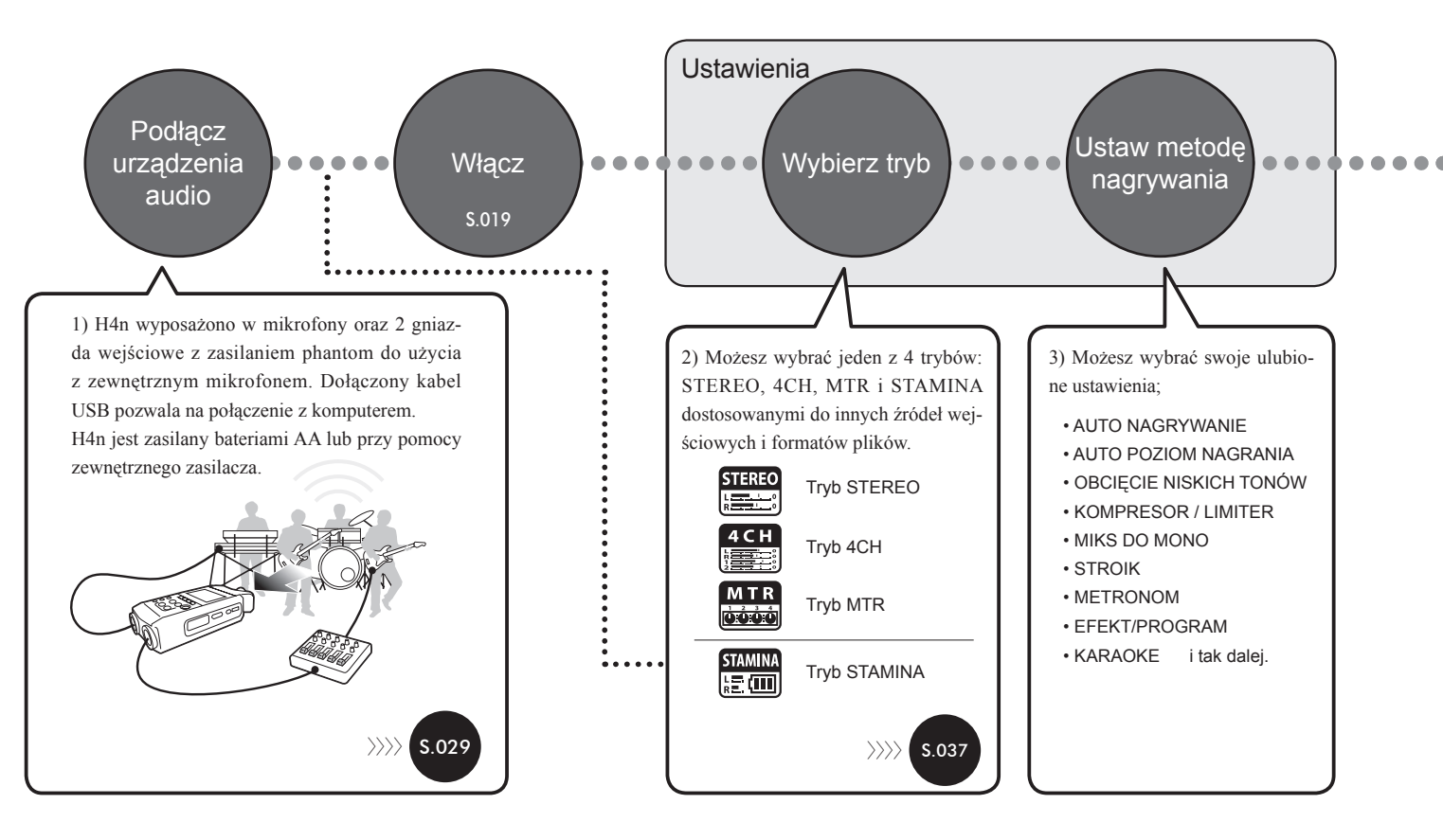

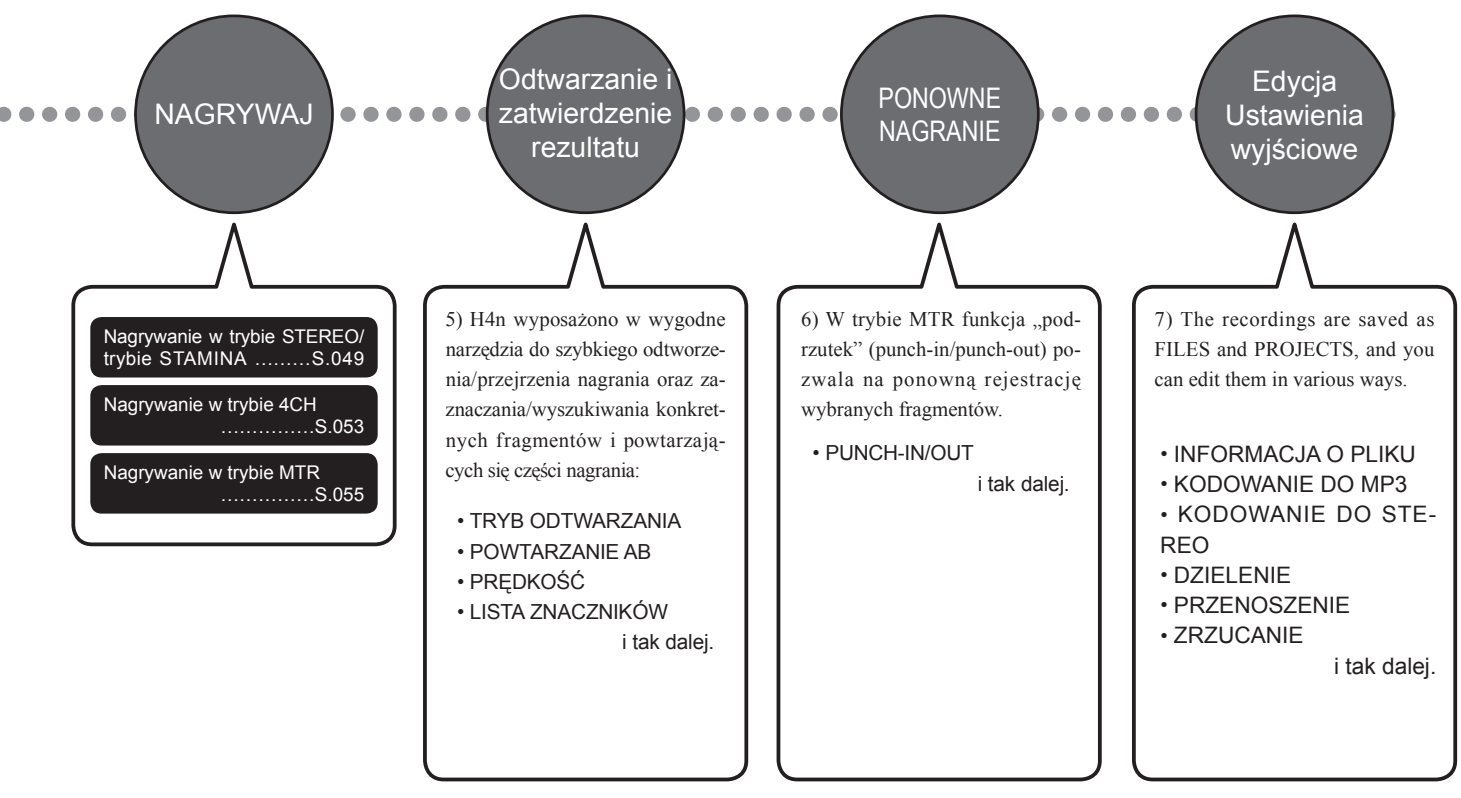

## 1-2 Prosty przewodnik nagrywania [TRYB STEREO]

Poniżej znajdują się podstawowe instrukcje nagrywania przy użyciu wbudowanych mikrofonów stereo i wbudowanego głośnika w trybie STEREO

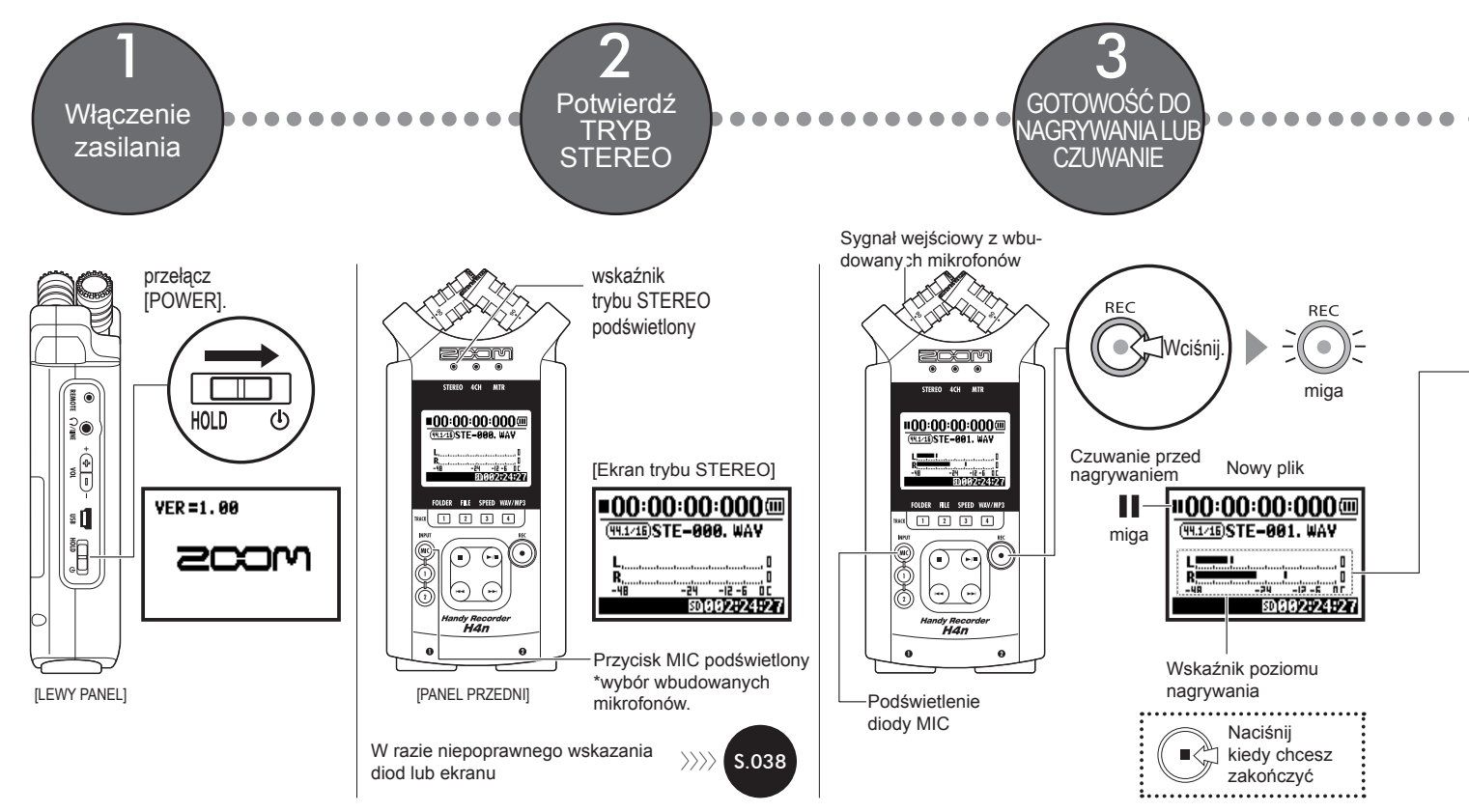

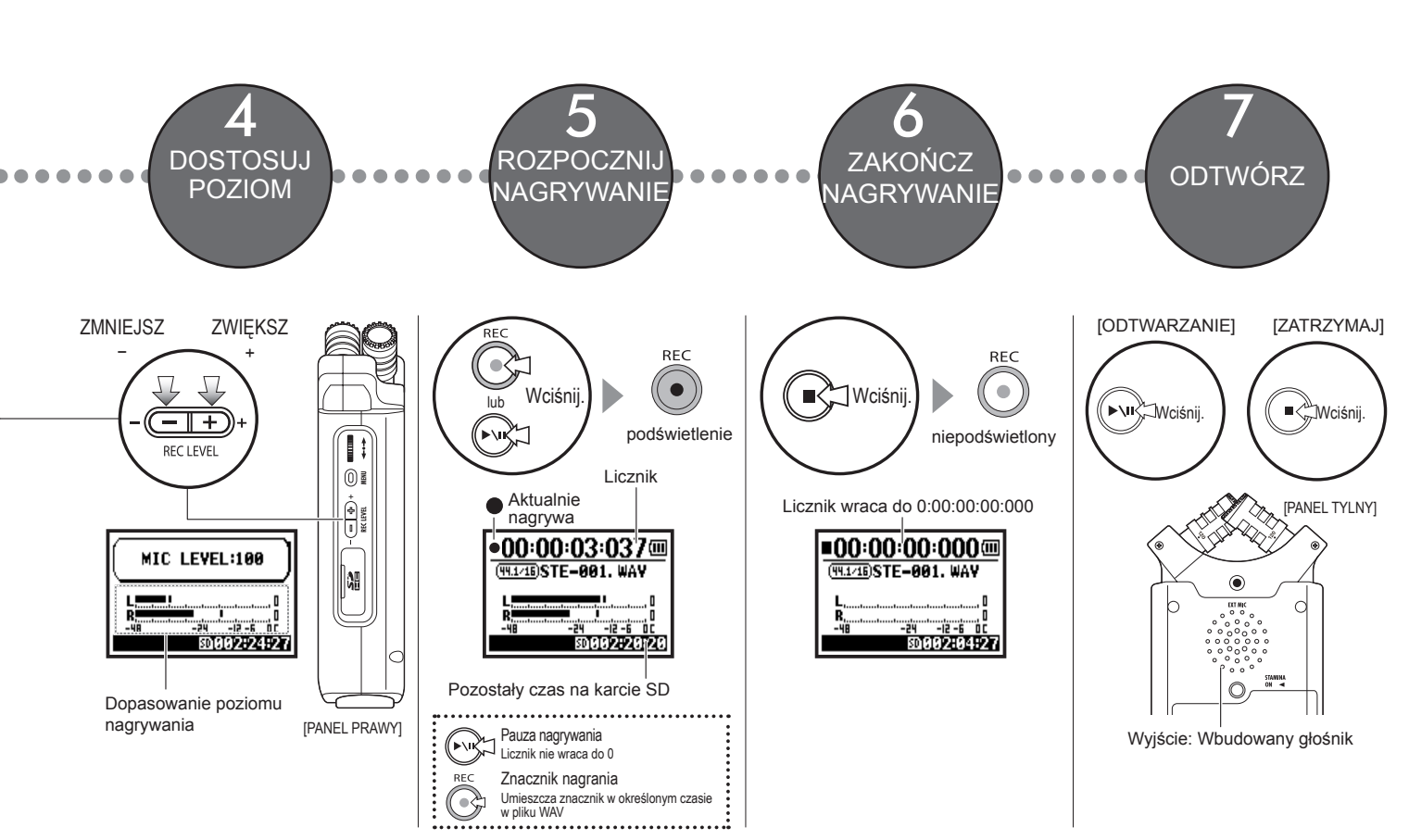

### 2-1 Nazwa i funkcja każdej części

90 / 120° Zmienne mikrofony stereofoniczne XY (wbudowane)

> Wskaźnik trybu STEREO/4CH/MTR

Podświetlany wyświetlacz

- Przyciski szybkiego dostępu tryb STEREO/4CH
  [1] <FOLDER>
  [2] <PLIK>
  [3] <PRĘDKOŚĆ>\*tryb STEREO
  [4] <WAV/MP3>
  \*tryb STEREO/4CH
- W trybie MTR Przyciski do Ścieżki [1], [2], [3], [4]

WYBÓR WEJŚCIA [INPUT]: Przyciski wyboru [MIC] [1], [2] Przyciski sterowania odtwarzaniem Przycisk nagrywania [REC]

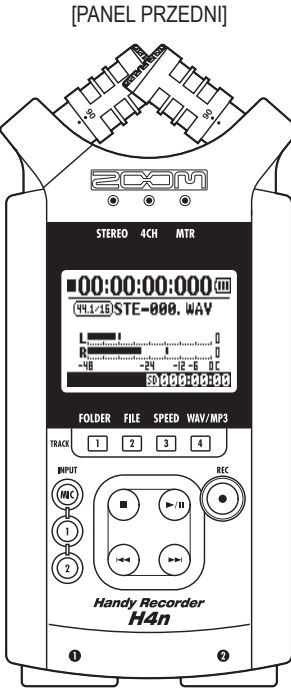

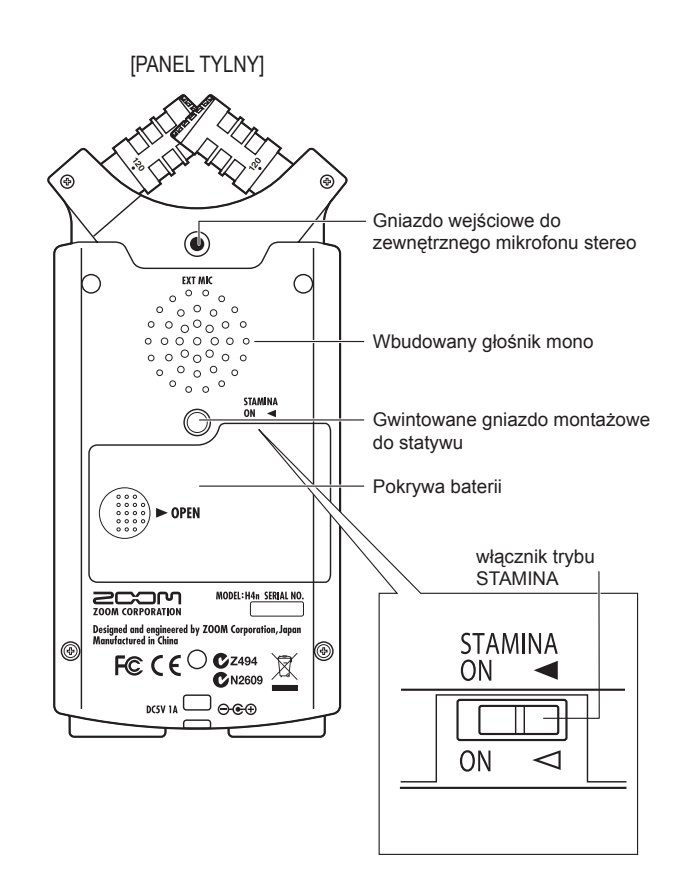

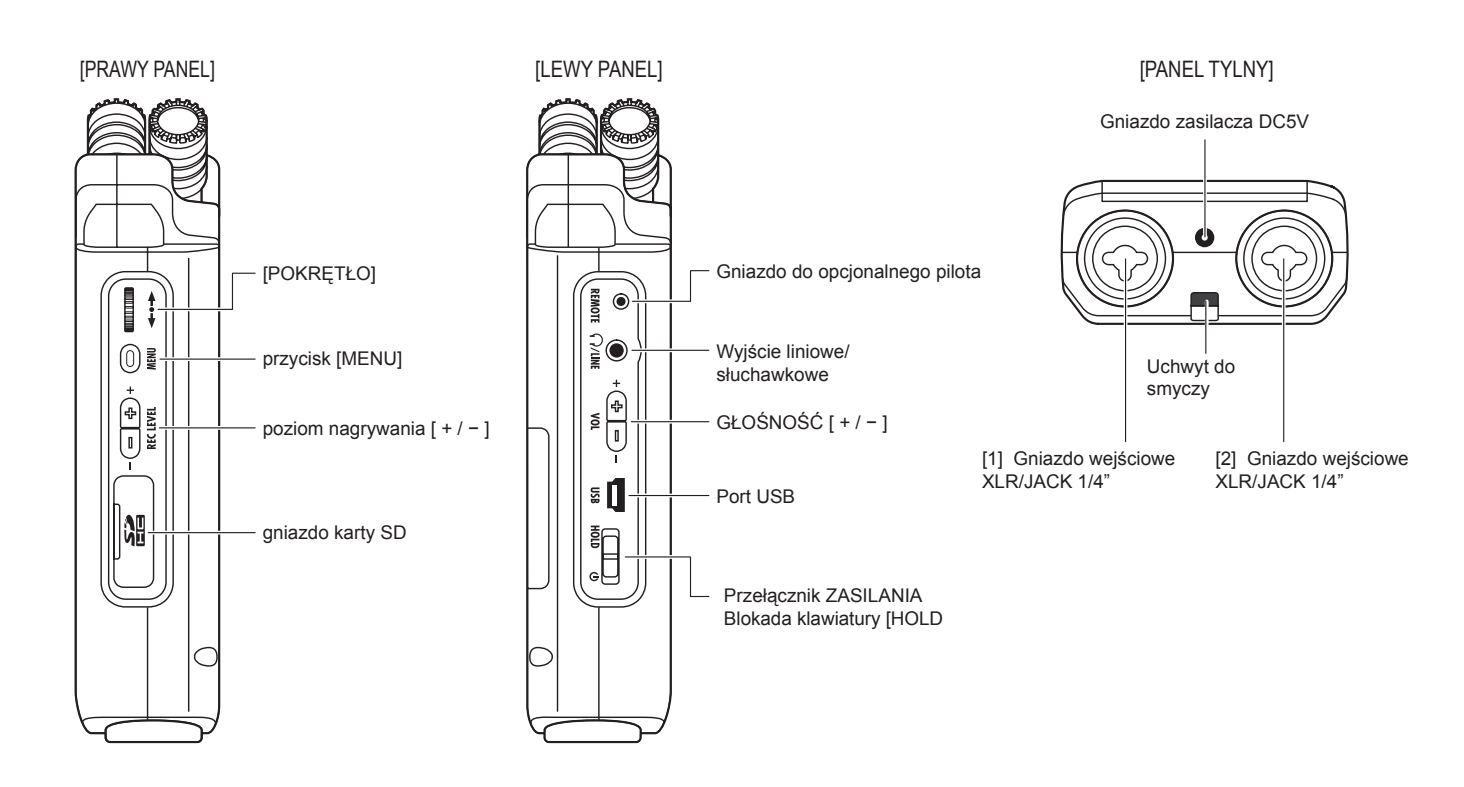

## 2-2 Dołączone akcesoria

Poniższe akcesoria są dołączone do zestawu.

Sprawdź opakowanie i upewnij się, że znajdują się w nim wszystkie wymienione przedmioty.

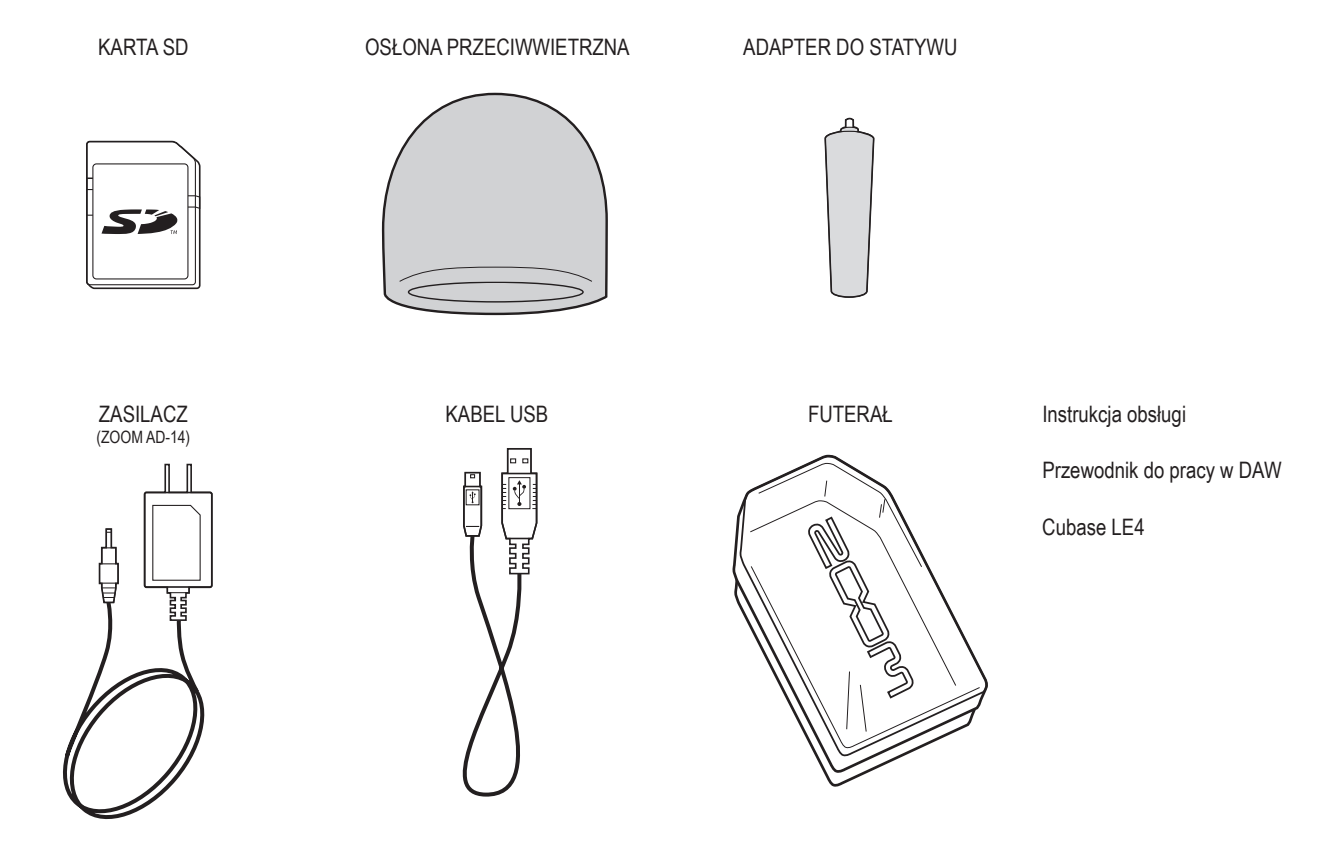

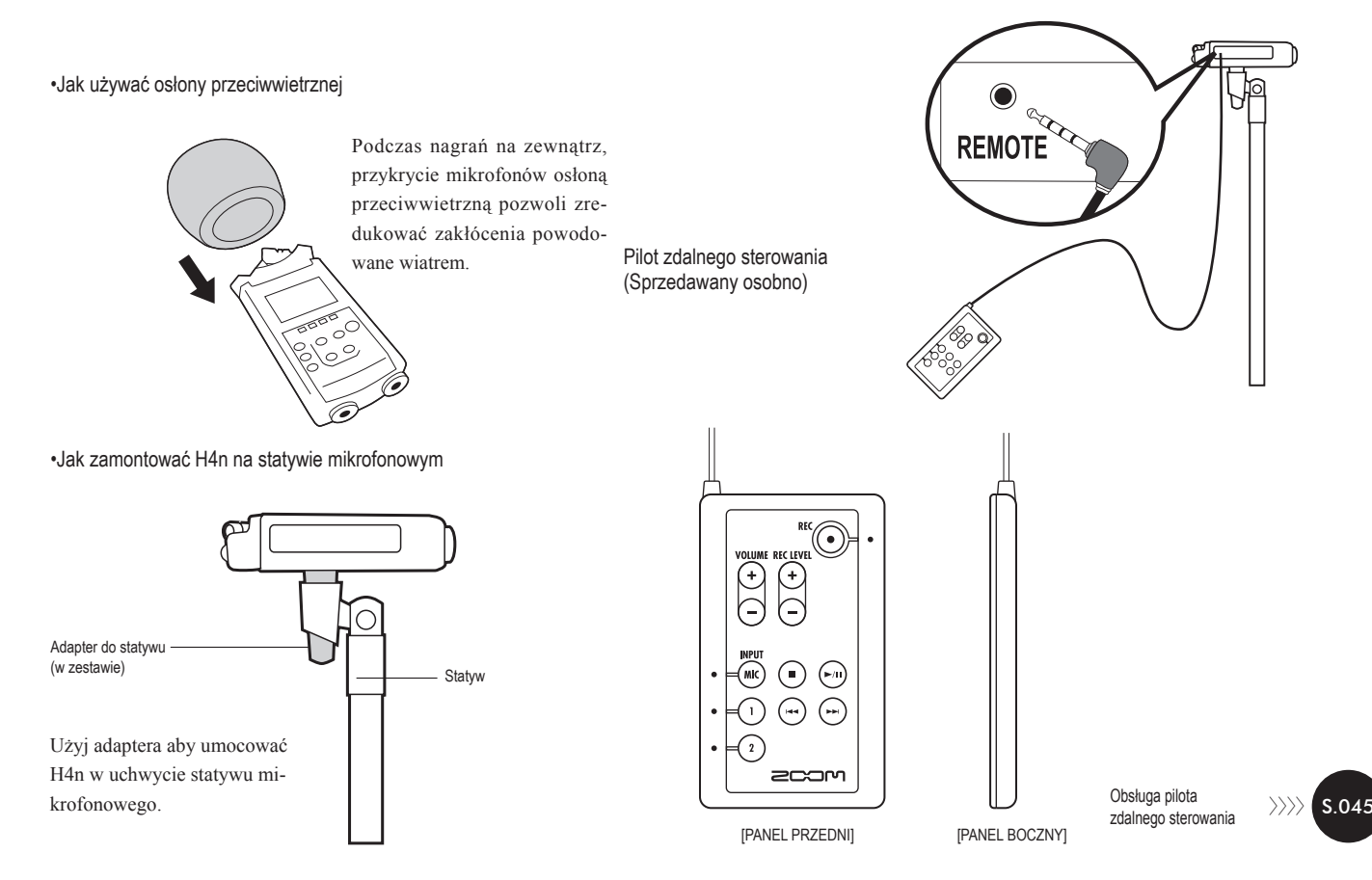

### 3 Baterie/Ustawienia zasilania

Zasilaj H4n dołączonym zasilaczem lub bateriami.

- Ustawienia z:
- Zasilanie przy pomocy zasilacza

Zasilacz jest dołączony do zestawu.

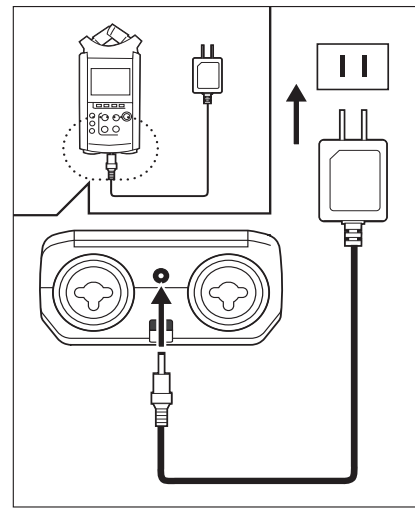

Dołączony zasilacz Zoom AD-14

Użycie innego zasilacza niż dołączony w zestawie może powodować problemy

### Instalacja baterii

Zainstaluj dwie baterie AA (IEC R6)

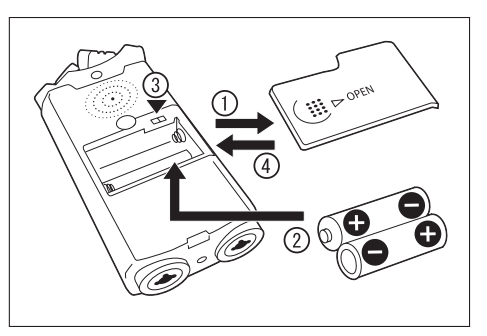

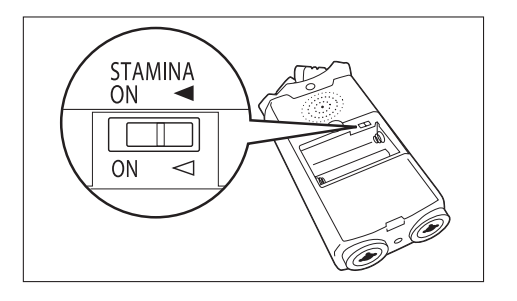

Otwórz pokrywę pojemnika na baterie.

### UWAGA:

Upewnij się, że zasilanie jest wyłączone! Zawsze gdy otwierasz pojemnik na baterie lub podłączasz/ odłączasz zasilacz, upewnij się, że zasilanie jest wyłączone, w przeciwnym razie może dojść do uszkodzenia nagranych danych.

> Włóż dwie baterie rozmiaru AA dopasowując polaryzację do oznaczeń (+ i - ). \* Ilustracja: otwórz pojemnik na baterie i włóż baterie.

Przełącznik STAMINA ustaw na ON.

\* Ilustracja przełącznika STAMINA.

- Ogólne zastosowanie (używając zasilacza, baterii)
- ON: tryb Stamina włączony (tryb ekonomiczny oszczędza baterie)

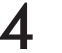

## Zamknij klapkę pojemnika na baterie.

 \* Ilustracja: zamknięcie klapki pojemnika na baterie.

Ref. Ref. Wyjaśnienie trybu STAMINA.

### Szacunkowa żywotność baterii

| Patoria alkaliazaa | w trybie ogólnym    | około 6 godzin  |
|--------------------|---------------------|-----------------|
|                    | w trybie<br>STAMINA | około 11 godzin |

\* Szacunkowa żywotność przy ciągłym nagrywaniu w formacie WAV 44 1 kHz/16bit

#### Stan zużycia baterii

Kiedy pojawi się ekran "Low Battery!", natychmiast wyłącz urządzenie i zmień baterie lub przełącz źródło zasilania na zasilacz.

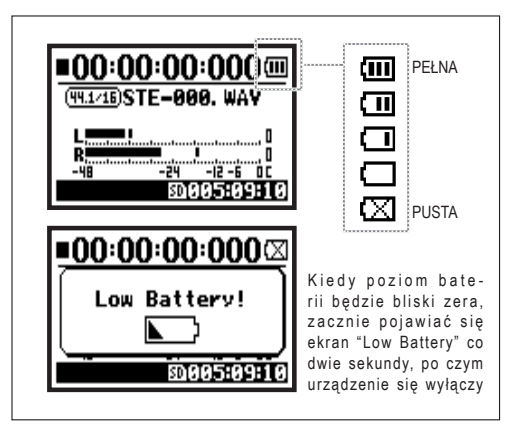

### **UWAGA:**

Zoodne baterie

Możesz używać dowolnych baterii alkalicznych oraz baterii NiMH.

Zasilanie przez port USB

Podłacz kabel najpierw do komputera, następnie do wyłaczonego H4n, zasilanie z portu USB uaktywni sie automatycznie. Ta funkcja jest dostępna wyłacznie ody H4n iest używany jako czytnik kart SD lub interfeis audo.

### **PODPOWIEDŹ:**

Aby zmierzyć żywotność baterii

Pozostały poziom baterii może być mierzony bardziej precyzyjnie, jeśli użyje się ustawień typu baterii w H4n.

Podtrzymywanie wprowadzonei <DATY/CZASU>

Kiedy skończą się baterie, H4n podtrzymuje wprowadzone ustawienia daty/ czasu przez trzy minuty. Po tym czasie ustawienie jest przywracane do wartości domyślnej.

WAY

Wyświetlanie źródła zasilania

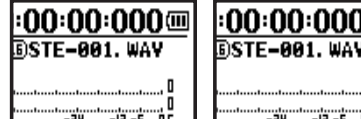

Użycie baterii

| محموانه معمناه محم |
|--------------------|

Użycie zasilacza

Ref. IS <ZASILANIE Z USB> S.033

## 4-1 Włączanie/wyłączanie zasilania, jak używać przełącznik HOLD

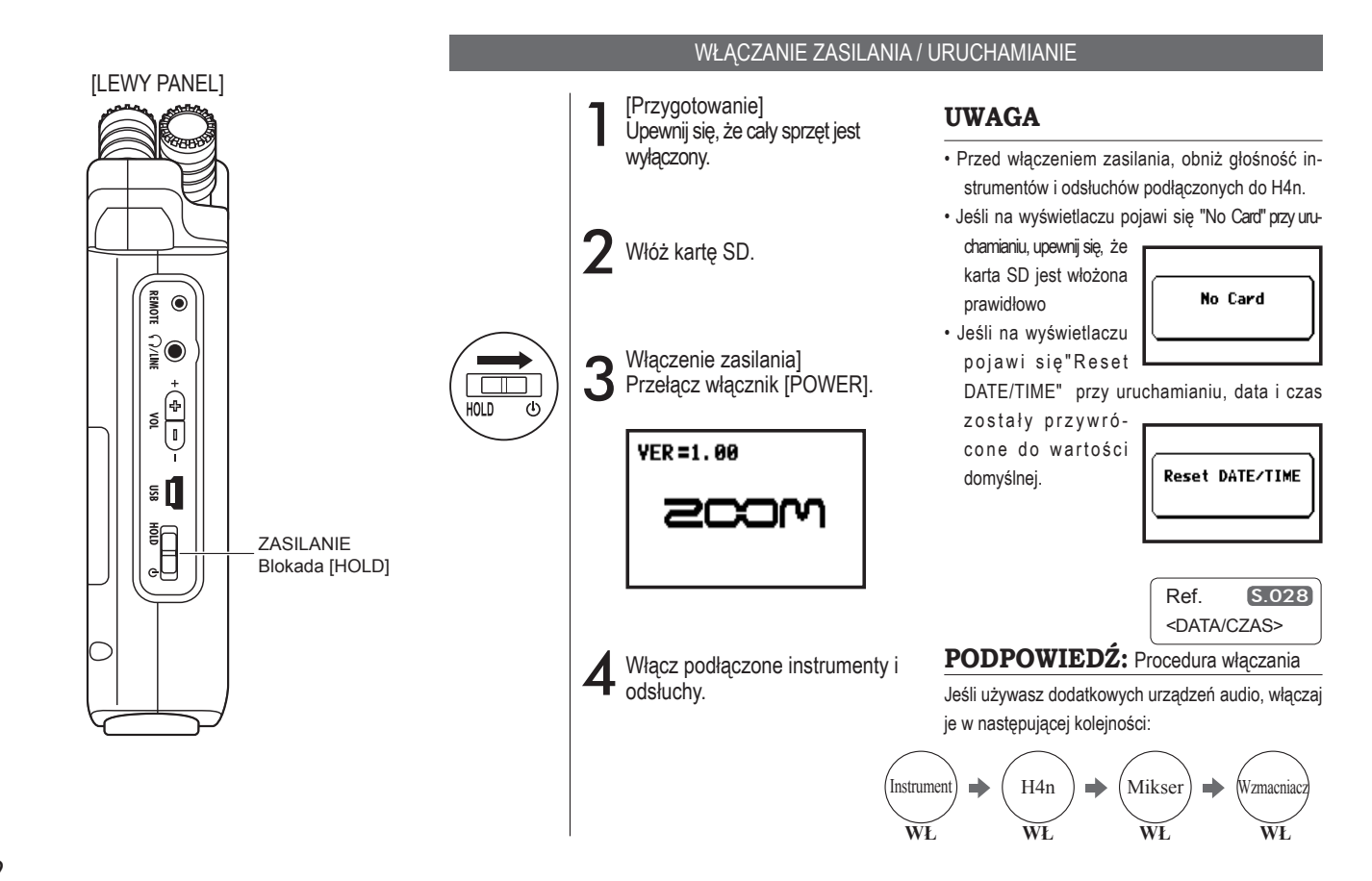

### WYŁĄCZANIE / ZAMYKANIE

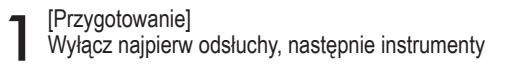

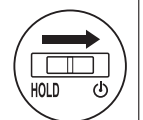

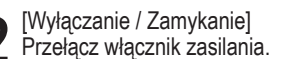

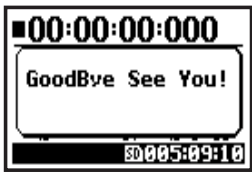

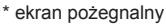

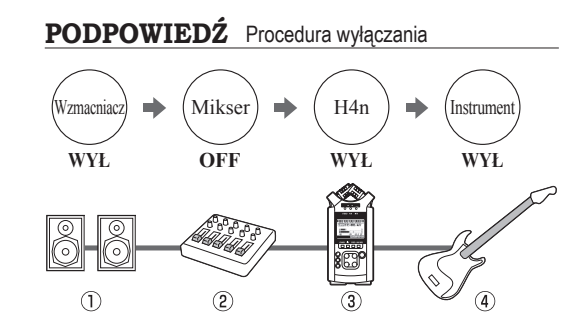

### Funkcja HOLD

H4n wyposażony jest w funkcję HOLD, która blokuje wszystkie klawisze, zapobiegając błędom podczas nagrywania.

Aby włączyć funkcję hold, przesuń przełącznik do pozycji HOLD.

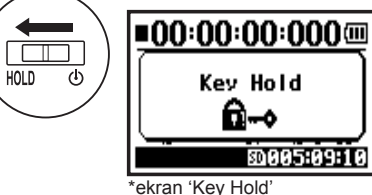

\*ekran 'Key Hold'

Jeśli naciśniesz dowolny przycisk przy aktywnej funkcji HOLD, na ekranie pojawi się na dwie sekundy komunikat "Key Hold". Aby wyłączyć funkcję HOLD, przesuń włącznik zasilania z pozycji HOLD.

## 4-2 Jak używać funkcji nagrywania i przycisków sterowania

Przyciski [REC], [STOP], [PLAY/PAUSE], [FF], [REW] mają inną funkcję, zależnie od trybu pracy H4n.

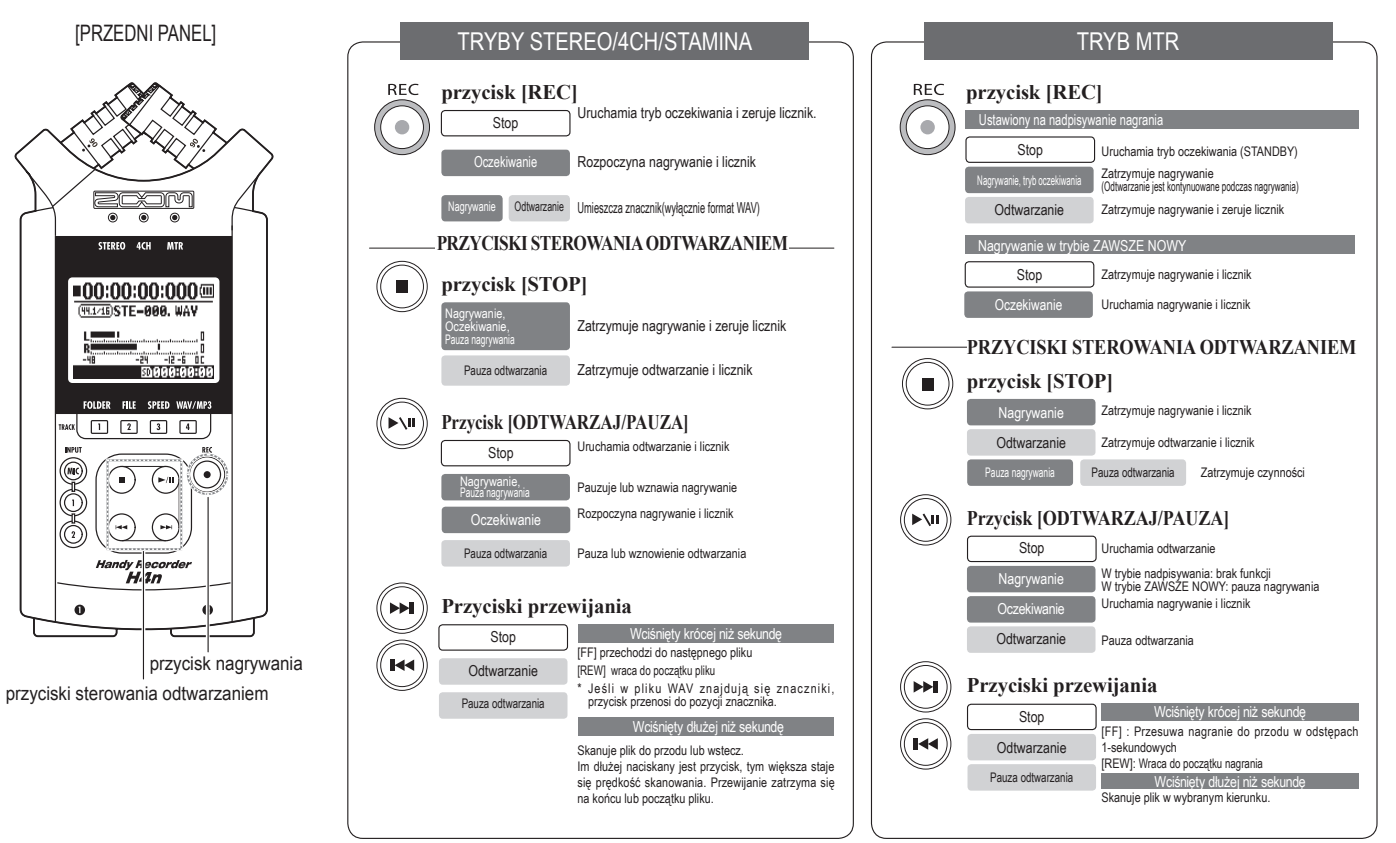

## 4-3 Jak używać przycisków ścieżek [1], [2], [3] i [4]

Przyciski ścieżek [1] – [4] mają różne funkcje zależnie od aktywnego trybu pracy.

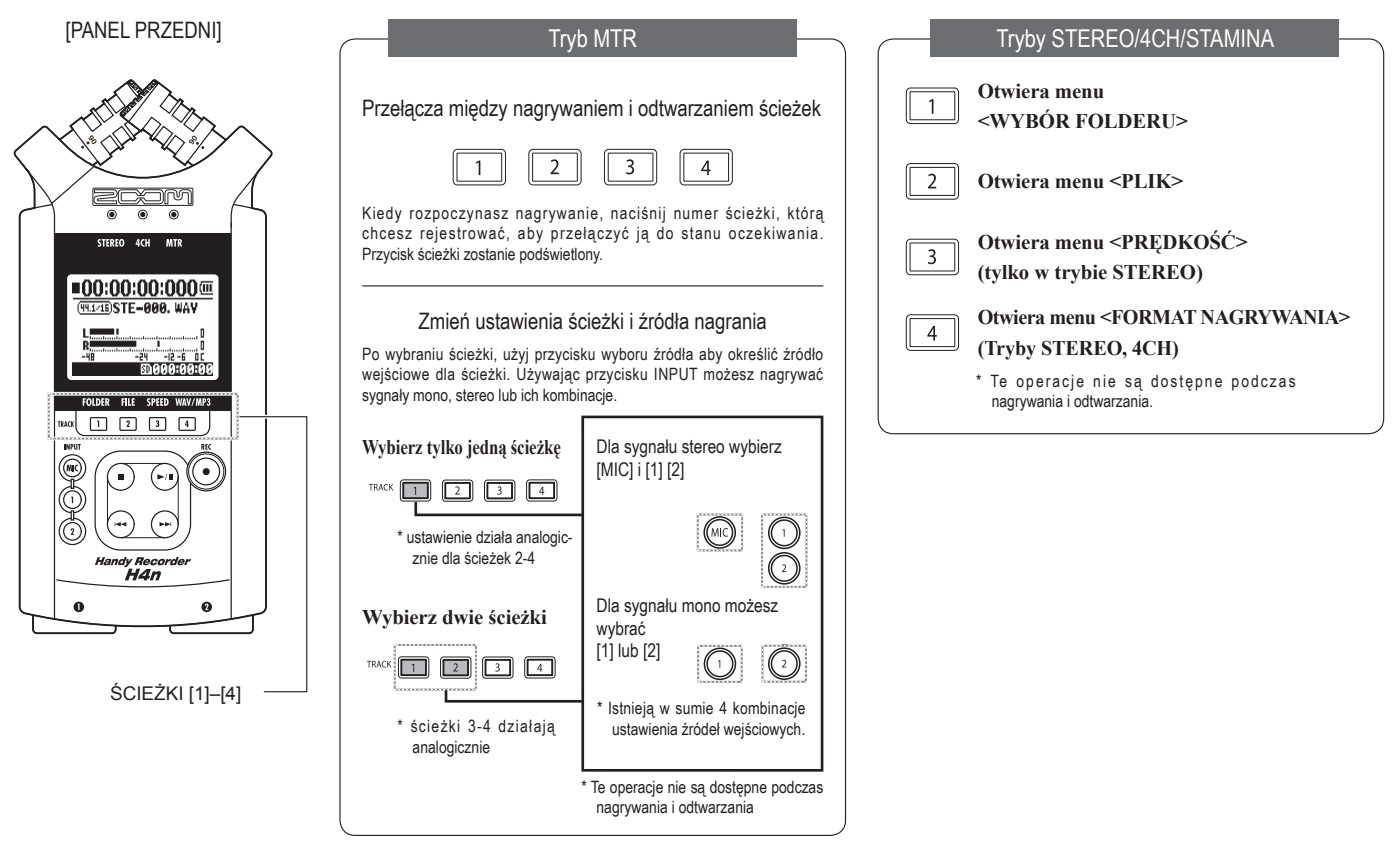

## 4-4 Jak używać przycisków [MIC], [1] oraz [2]

These buttons have different functions depending on the various modes.

[PANEL PRZEDNI]

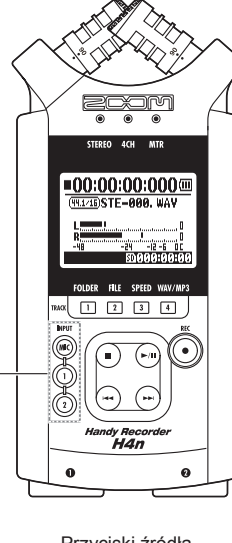

Przyciski źródła wejściowego [1] i [2]

### TRYBY STEREO/STAMINA

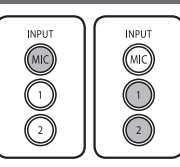

Gdy wybierzesz źródło (INPUT) [MIC] lub [1] [2] odpowiednie przyciski zaświecą się. Zawsze, gdy wybierzesz przycisk INPUT [1] lub INPUT [2], obydwa przyciski podświetlą się po zaznaczeniu. (podświetlone przyciski nie działają) Pozostałe ustawienia dotyczace źródła wejściowego, jak poziom nagrywania, powinny być

zmieniane przy podświetlonym zaznaczeniu. \* miganie przycisku oznacza przesterowanie sygnału wejściowego.

TRYB 4CH

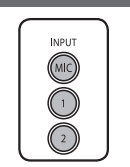

Używa wszystkich źródeł wejściowych: [MIC], [1] i [2]. Przyciski [MIC], [1] i [2] zaświecą się. Kiedy przełączysz urządzenie do trybu 4CH, H4n będzie rejestrować 2 sygnały stereo, z wejść [MIC] i [1] [2]. Naciśnięcie podświetlonego przycisku otworzy podgląd poziomu wejściowego i pozwala na dopasowanie go przy użyciu [REC LEVEL]. \* mieanie przycisku oznacza przesterowanie sygnału wejściowego.

### TRYB MTR

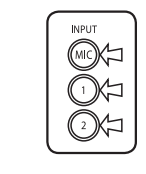

### **Wybierz [MIC], [1] i [2] niezależnie, przycisk zaświeci się.** Możesz wybrać niezależnie wejście [MIC], [1] i [2]

- · Jeśli używasz wbudowanych lub zewnętrznych mikrofonów stereo, wybierz [MIC].
- Kiedy korzystasz z gniazda wejściowego stereo, wybierz wejścia [1] i [2]. Możesz nacisnąć INPUT [1] lub [2], a następnie inny przycisk.

\* miganie przycisku oznacza przesterowanie sygnału wejściowego.

### **PODPOWIEDŹ:**

Czym jestPrzesterowanie sygnału pojawia się, gdy poziom wejściowy przekracza maksymalny możliwyprzesterowane?do zarejestrowania przez H4n, czyli 0 dB. W takim przypadku należy obniżyć poziom wejściowy.

## 4-5 Jak ustawić głośność nagrywania i poziom wyjściowy

Przyciski [REC LEVEL] i [VOL] pozwalają na ustawienie poziomu nagrywania i wyjściowego. (Wszystkie tryby działają tak samo)

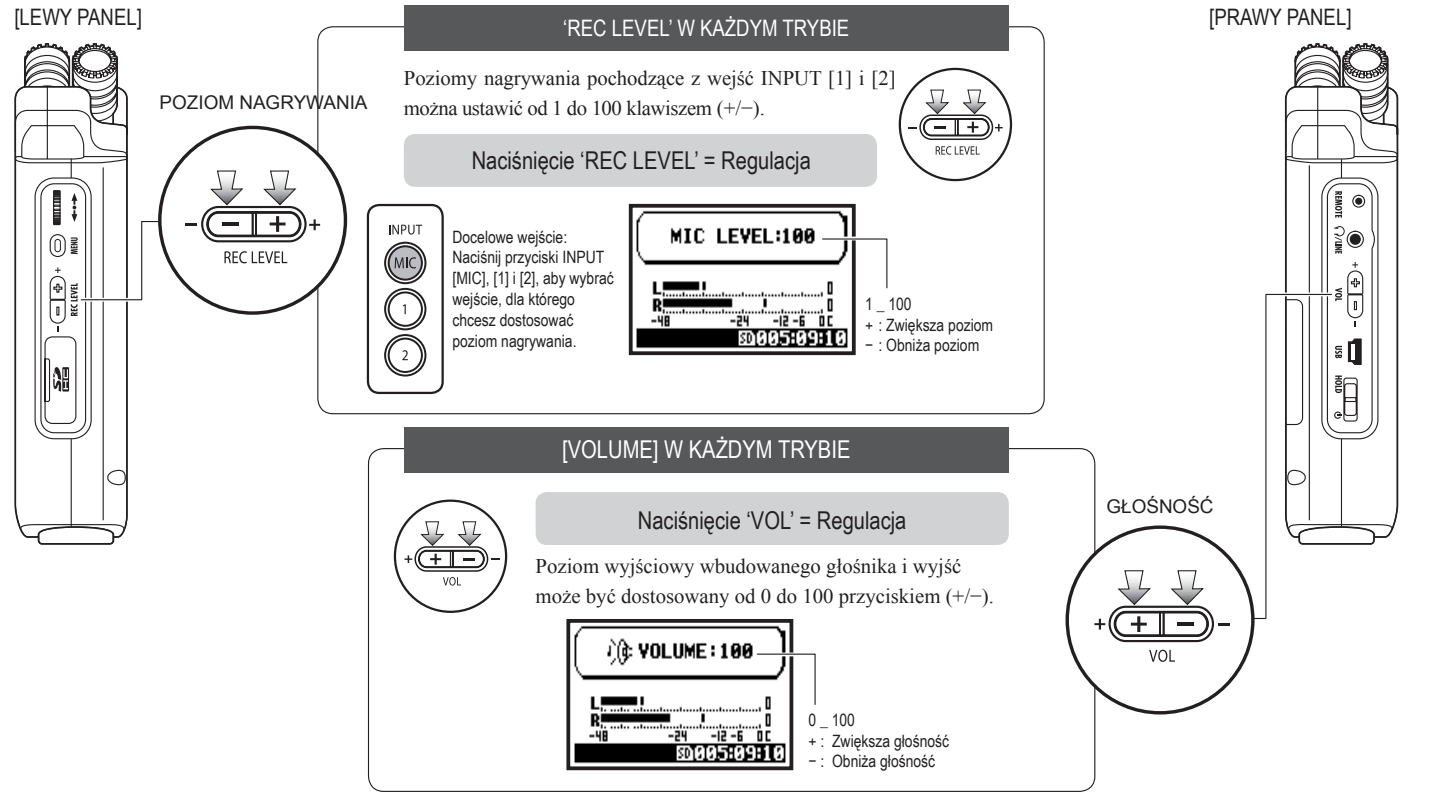

## 4-6 Jak używać pokrętła i przycisku [MENU]

[POKRĘTŁO] i przycisk [MENU] mają różne właściwości podczas nagrywania i odtwarzania. Poniżej znajduje się wyjaśnienie tych operacji.

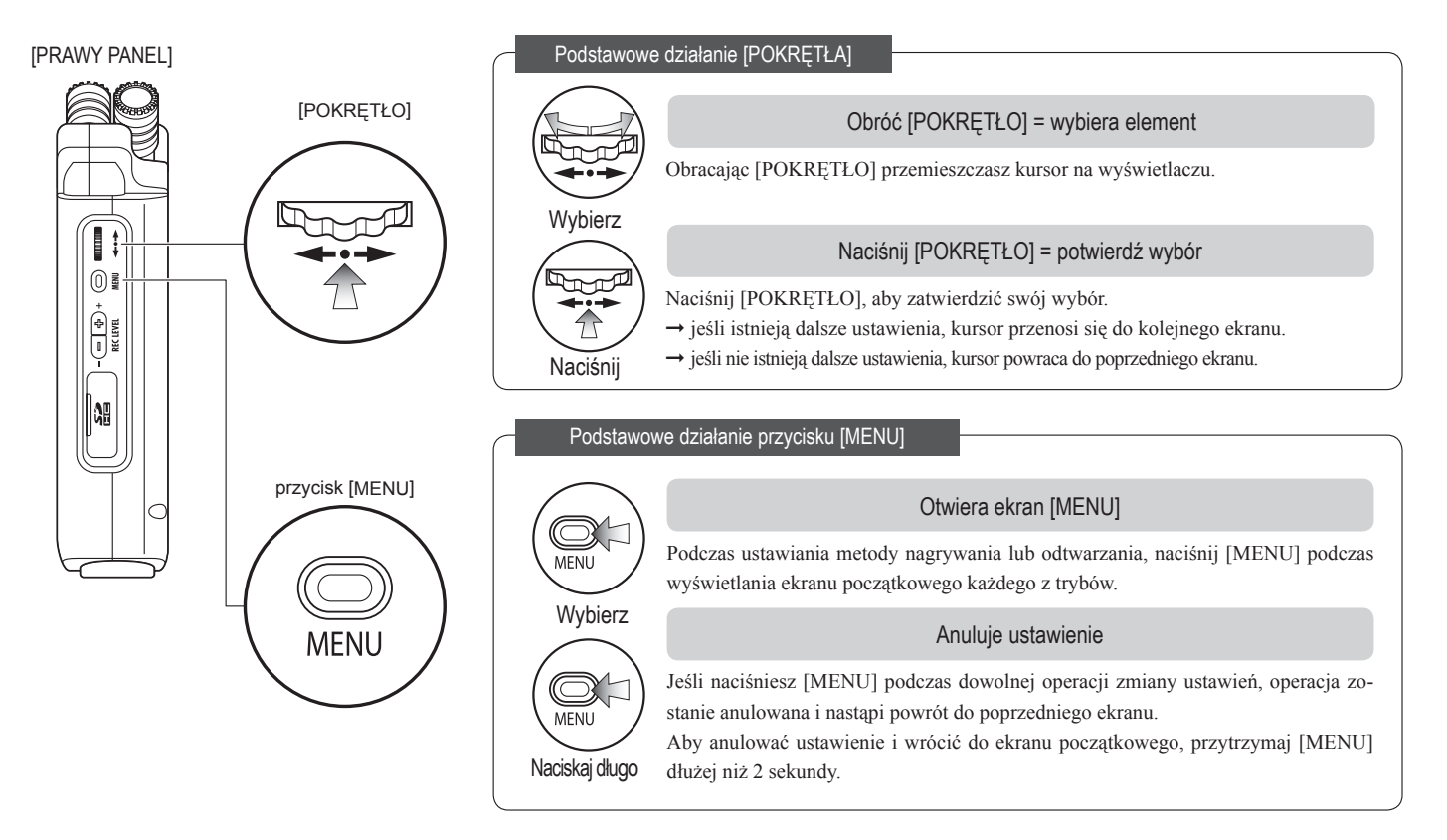

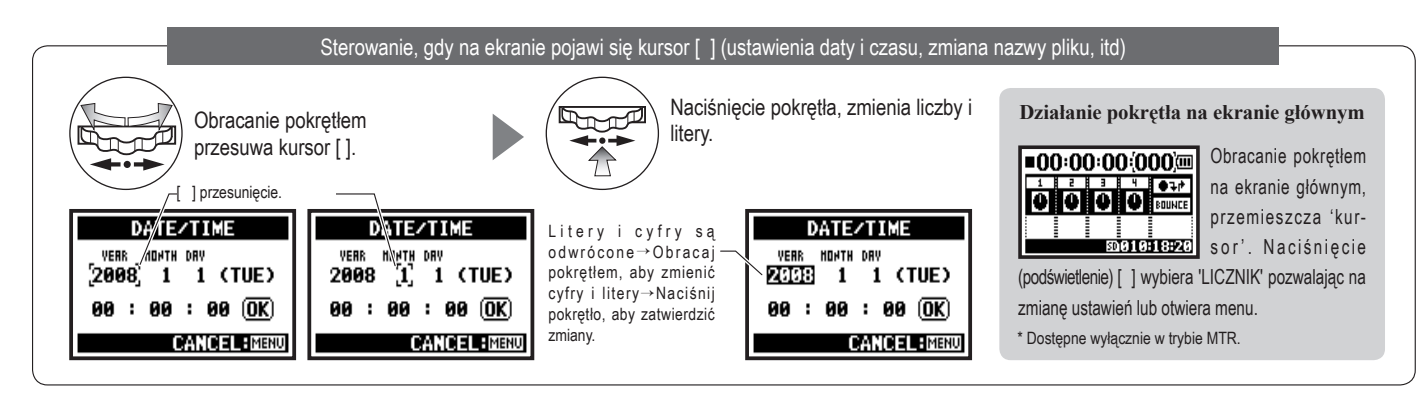

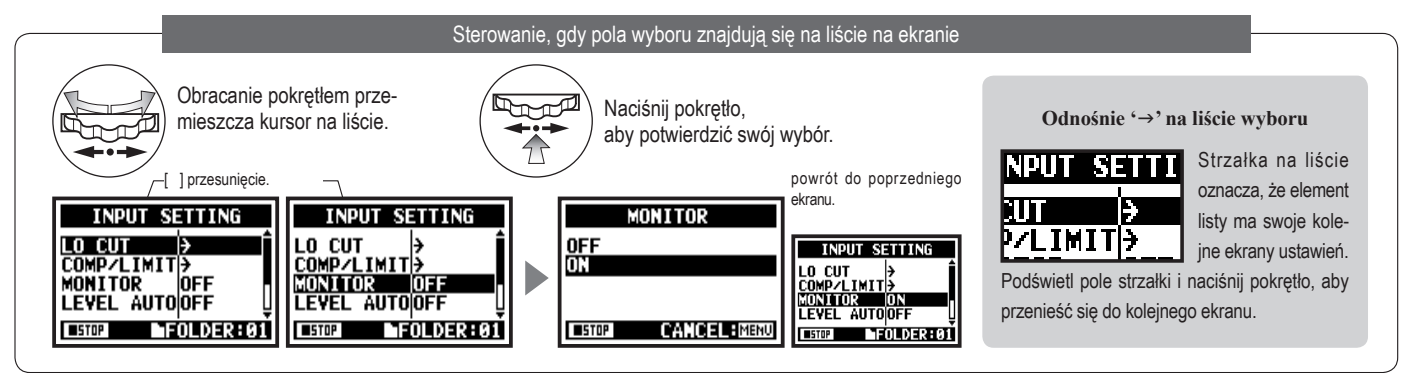

[Jak włożyć kartę]

### 5-1 Włożenie karty SD

Karta SD jest niezbędna do nagrywania. Upewnij się, że zasilanie jest wyłączone przed włożeniem karty.

[Jak wyjąć kartę]

 1
 Wyłącz zasilanie.

 2
 Umieść kartę SD w porcie.

 2
 Naciśnij na kartę, aby wyskoczyła z portu

 Image: Construction of the state of the state o

| Karta SD 4GB SDHC                         | Czas nagrania   |
|-------------------------------------------|-----------------|
| WAV 44.1 kHz/16 bit<br>(ścieżka stereo)   | około 380 minut |
| MP3 44.1 kHz/128 kbps<br>(ścieżka stereo) | około 68 godzin |

### **UWAGA:**

### WYŁĄCZ ZASILANIE!

Nigdy nie wkładaj i nie wyjmuj karty SD, kiedy zasilanie jest włączone. Może to spowodować uszkodzenie danych.

### UWAGI DOTYCZĄCE WKŁADANIA KARTY SD

- Możesz użyć kart od 16MB do 32GB. Listę kompatybilnych kart SD znajdziesz na stronie firmy ZOOM: http://www.zoom.co.jp/
- Jeśli używałeś wcześniej karty w komputerze, aparacie cyfrowym czy innym urządzeniu, formatowanie jest niezbedne.
- Jeśli na wyświetlaczu pojawi się informacja: "No Card" upewnij się, że karta jest prawidłowo umieszczona w urządzeniu.
- Jeśli pojawi się informacja "Format Card", oznacza to, że kartę należy sformatować przy pomocy H4n. Aby sformatować kartę trzymając wciśnięte pokrętło naciśnij OK.
- Informacja "Card Protect," oznacza, że karta została zabezpieczona. Przesuń przełącznik blokady na karcie.

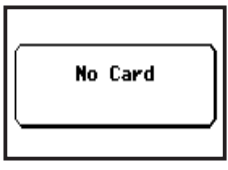

"Warning" no SD card in when booting - up.

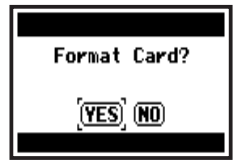

This "Warning" will show when an SD card is not in a recognized format. Select <YES> to format card and all of the data will be deleted.

## 5-2 Ustawienia daty i czasu <DATE/TIME>

W każdym pliku automatycznie zapisuje się data i czas rejestracji.

Aby wykorzystać wyszukiwanie w oparciu o datę i czaszawsze ustawiaj datę i czas po wymianie baterii.

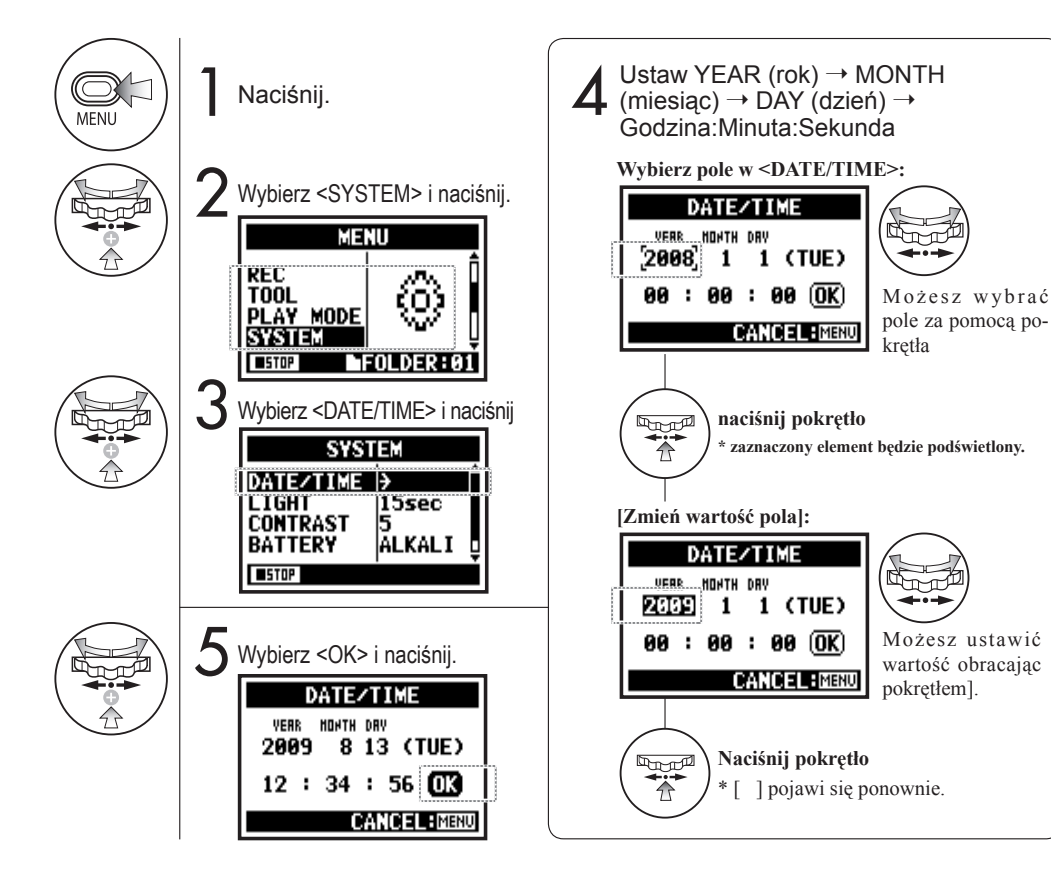

### **UWAGA:**

Informacja "Reset DATE/TIME" na ekranie oznacza, że należy ustawić datę i czas

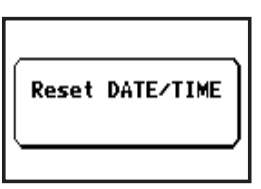

- Jeśli przez ponad 3 minuty nie ma żadnego źródła zasilania, ustawienia daty i czasu zostają przywrócone do nastawy fabrycznej
- Nie można zmieniać tych wartości podczas nagrywania/odtwarzania

## 6-1 Ustawienia: Jak podłączyć zewnętrzne urządzenia audio

H4n oferuje szeroki zakres zastosowań odpowiedni do wielu sytuacji.

Pilot (opcja)

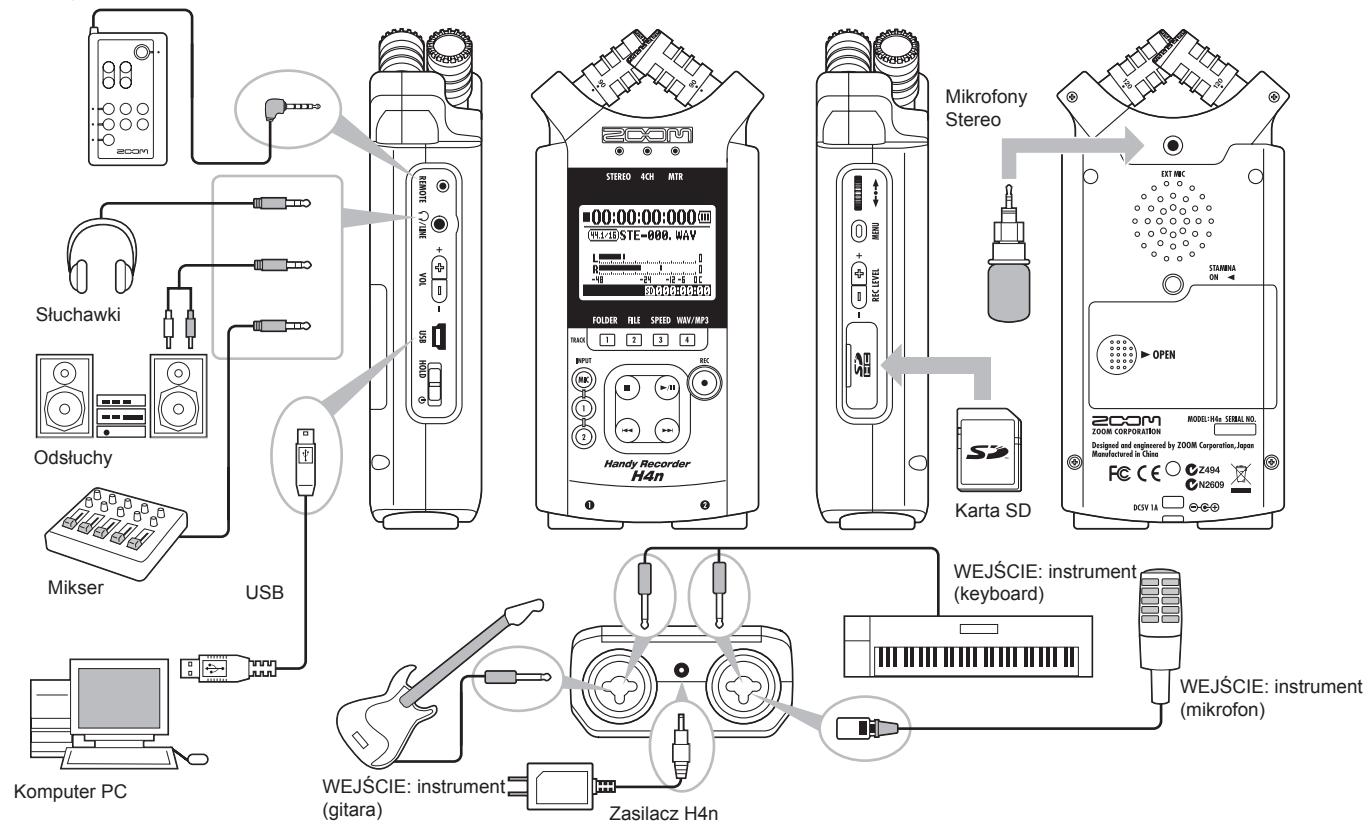

## 6-2 Ustawienia: Wbudowane mikrofony

Poniżej przybliżamy charakterystyczne cechy wbudowanych mikrofonów.

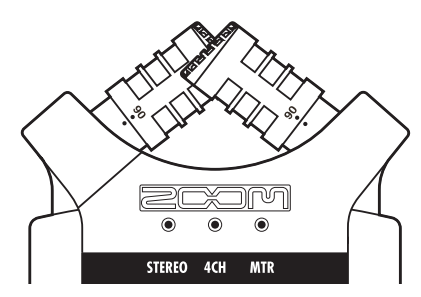

Wysokiej jakości mikrofony w układzie XY zapewniaja naturalna baze stereo przy nagrywaniu.

Nagrania stereofoniczne często realizowane są poprzez umieszczenie dwóch mikrofonów w układzie V. Skierowanie mikrofonów w przeciwnych kierunkach pozwala na uzyskanie dobrej separacji stereo, jednak nagraniom brakuje skupienia na pozycji środkowej, co skutkuje słaba baza stereo.

H4n oferuje układ XY. Dwa krzyżujące się mikrofony (przeciwne kąty) pozwalają na pokrycie szerokiej przestrzeni i jednocześnie na dobrą recepcję źródeł dźwięku w środku bazy stereo z klarownością i właściwa dynamiką. Dźwięki docierają do obydwu mikrofonów jednocześnie, w związku z czym nie zachodzi znoszenie się faz między prawym i lewym kanałem.

### POŁOŻENIE MIKROFONÓW W UKŁADZIE XY STEREO

Uchwycenie dźwieku w układzie stereo.

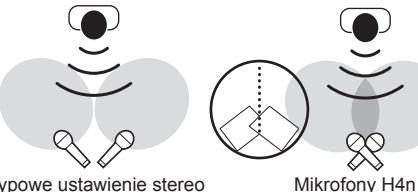

Typowe ustawienie stereo

Stereofonia pozbawiona znoszenia się faz.

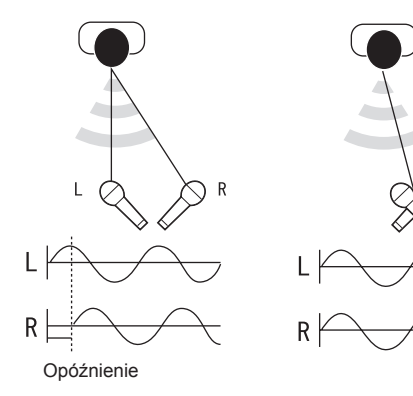

Typowe ustawienie stereo

Mikrofonv H4n

Kierunkowość 90°, 120°

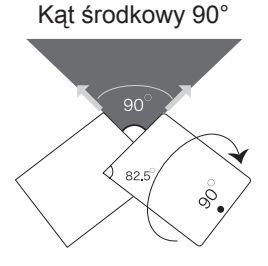

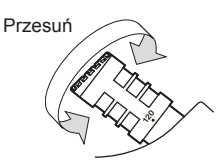

Szerokość 120°

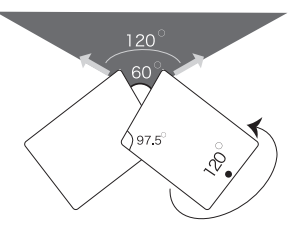

### 6-3 Ustawienia: Wbudowane mikrofony / zewnętrzny mikrofon, który wymaga zasilania

Gniazdo wejściowe na zewnątrzny mikrofon współpracuje z mikrofonami, które wymagają zasilania.

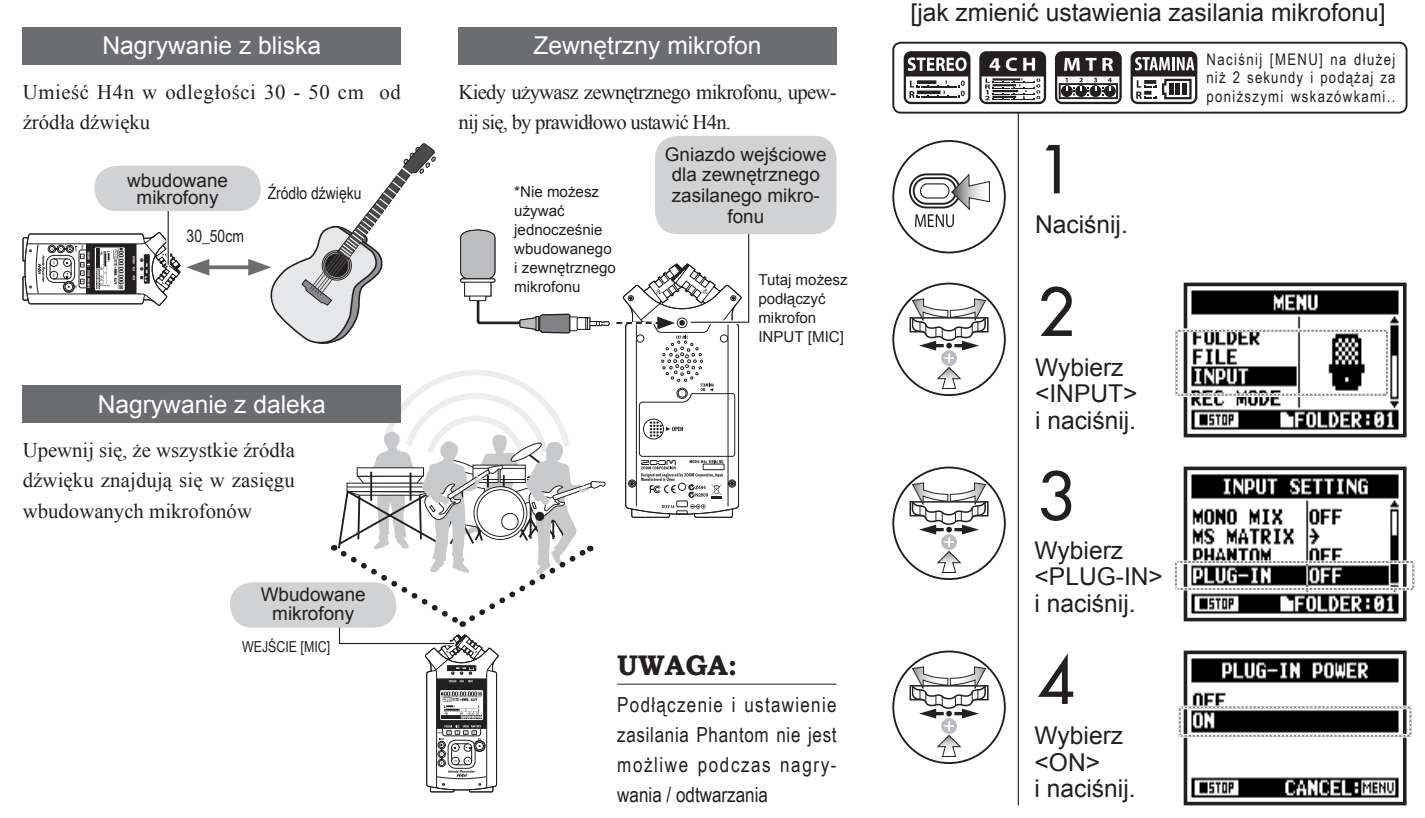

Używając WEJŚĆ [1] i [2] możesz podłączyć gitarę, bas, keyboard itd.

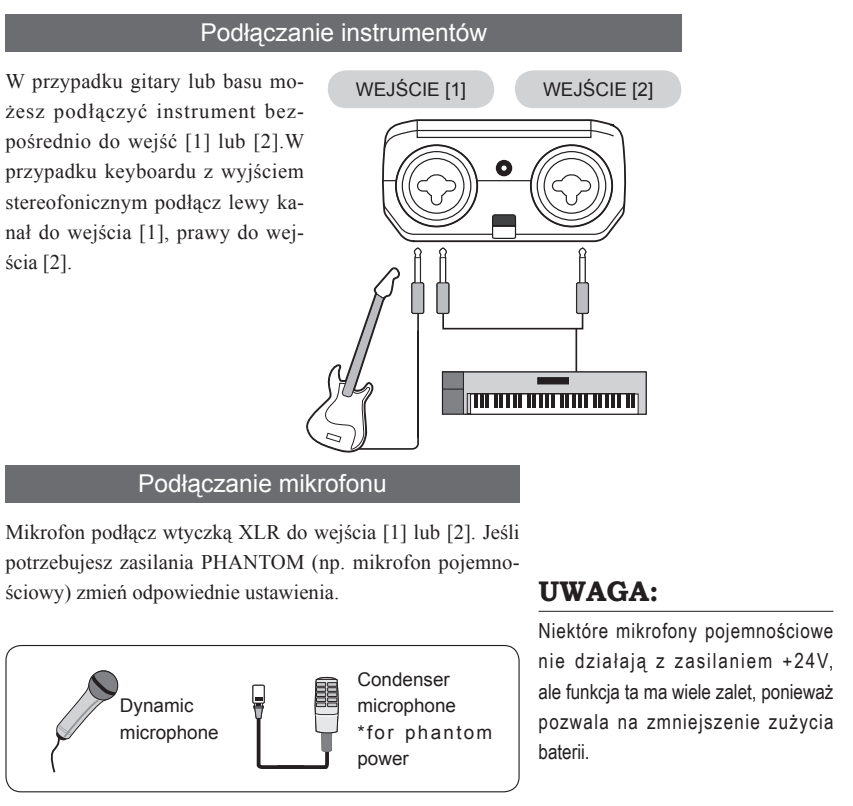

### [JAk ustawić zasilanie <PHANTOM>]

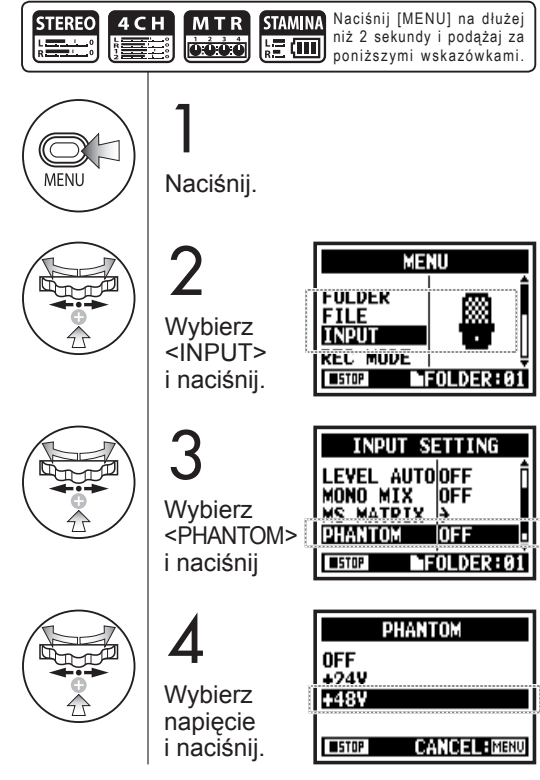

### 6-5 Ustawienia: Łącze USB, H4n jako interfejs audio

H4n można użyć jako interfejsu USB z dwoma kanałami wejściowymi i wyjściowymi z częstotliwością próbkowania 44.1kHz lub 48kHz.

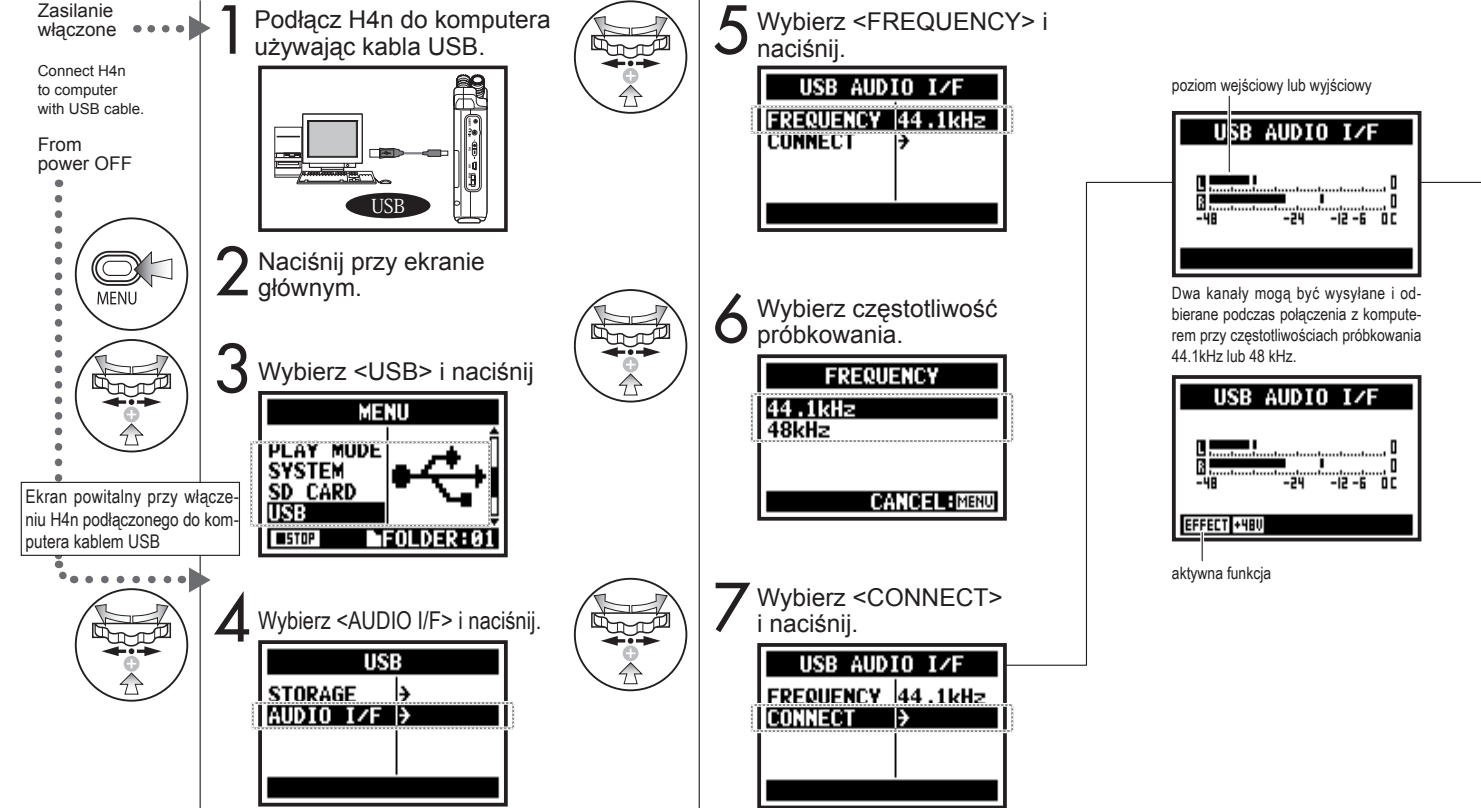

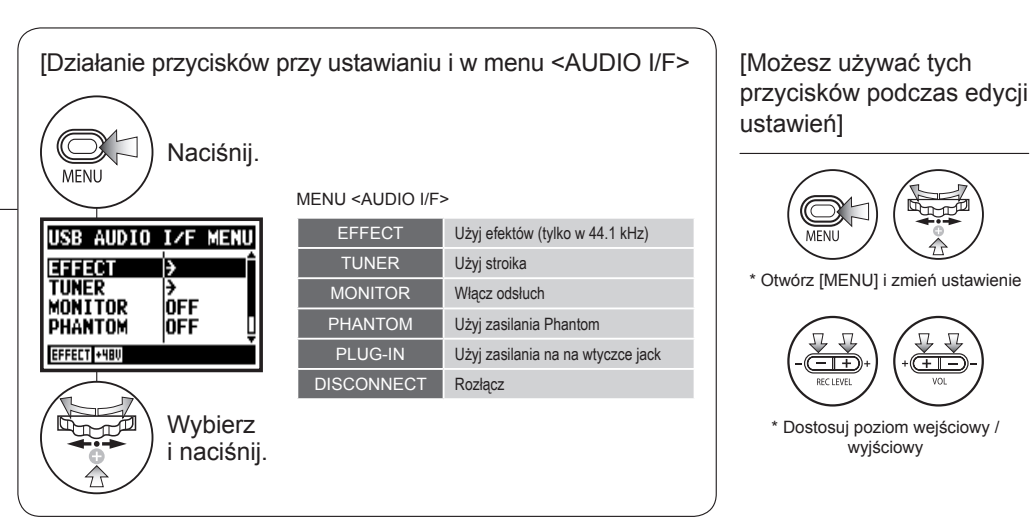

### [Wybór źródła wejściowego]

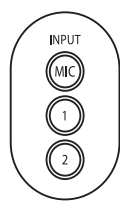

Kiedy wybierzesz wejście, powiązany z nim przycisk zaświeci się potwierdzając zaznaczenie. Aby wyłączyć wejście, naciśnij przycisk i podświetlenie zgaśnie.

\* Kiedy żadne wejście nie jest wybrane i żaden przycisk nie świeci się, nie wysyłasz sygnału do komputera

Aby odsłuchiwać sygnały wejściowe musisz przestawić funkcję <MONITOR> na ON.

 $-\mathbf{T}$ 

DEC LEVEL

\* Otwórz [MENU] i zmień ustawienie

\* Dostosuj poziom wejściowy /

wyjściowy

(+)

### **UWAGA:**

- · Nie można zmienić częstotliwości próbkowania podczas rozpoznawania H4n przez komputer iako interfeis audio.
- Aby podłaczyć H4n jako interfejs audio, upewnij sie, że czestotliwość próbkowania pokrywa sie z ustawieniami programu do nagrvwania i parametrami pliku.
- · Nie można zmienić tego ustawienia podczas nagrywania i odtwarzania

### **PODPOWIEDŹ:**

Funkcionalność interfejsu AUDIO

- Możesz nagrywać i odtwarzać dźwiek bezpośrednio w swoim oprogramowaniu DAW
- · W tym trybie można używać wbudowanych efektów H4n do przetwarzania sygnałów wejściowych.
- · Efekty sa dostepne tylko przy czestotliwości 44.1 kHz.
- · Nie potrzebujesz dodatkowych sterowników, aby używać H4n jako interfejsu Audio.
- · Używajac oprogramowania DAW zapoznaj się z jego instrukcją

## 6-6 Ustawienia: Połączenie USB, H4n jako czytnik kart SD

Aby używać H4n jako czytnika kart SD, należy wprowadzić następujące ustawienia.

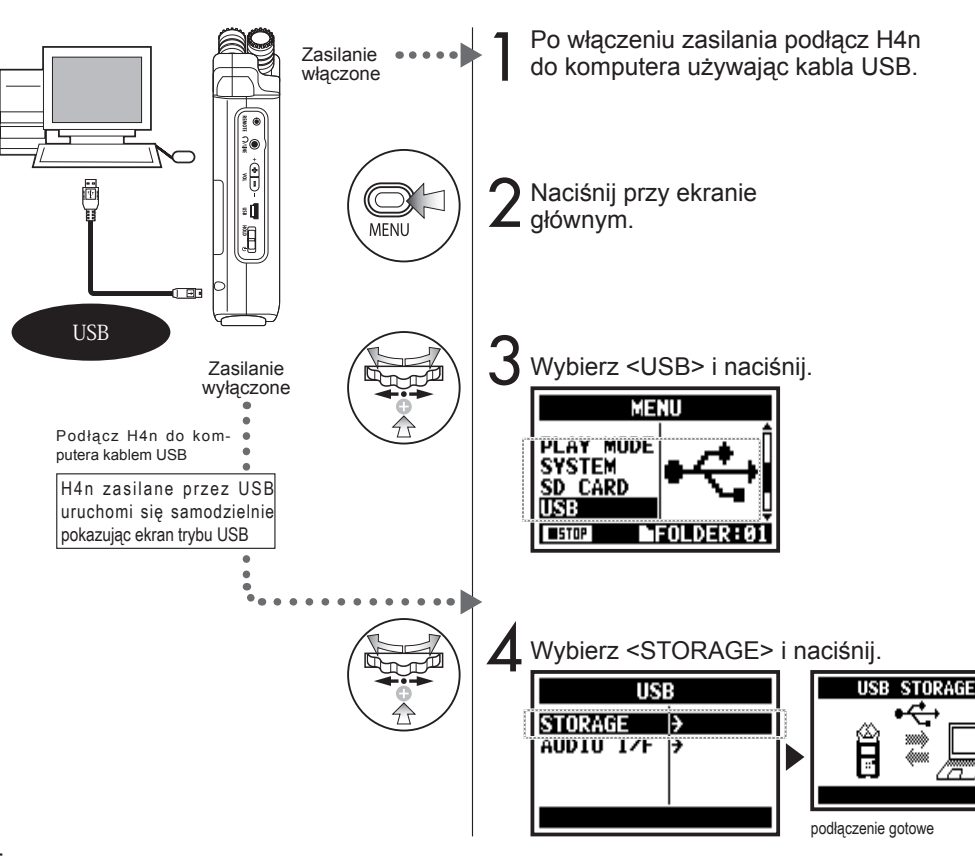

### **UWAGA:**

- Zanim odłączysz kabel USB i H4n od komputera, przeprowadź procedurę "bezpiecznego odłączania sprzętu" w systemie operacyjnym komputera. Odłączenie bez wykonania tej czynności może poskutkować uszkodzeniem plików.
- Kompatybilne systemy operacyjne Windows XP Mac OS X (10.2 i nowsze)

### **PODPOWIEDŹ:**

Zasilanie z portu USB Zasilanie z portu USB pozwala na zasilanie urządzenia napięciem z komputera przez kabel USB.

Przy podłączeniu przez USB z wyłączonym zasilaniem H4n automatycznie uruchomi się i wyświetli menu USB.

Użycie plików audio na karcie

- Możesz używać plików nagranych przy pomocy H4n w komputerze
- H4n może korzystać z plików audio z komputera.

### 6-7 Ustawienia: Wbudowany głośnik

H4n jest wyposażony we wbudowany głośnik mono.

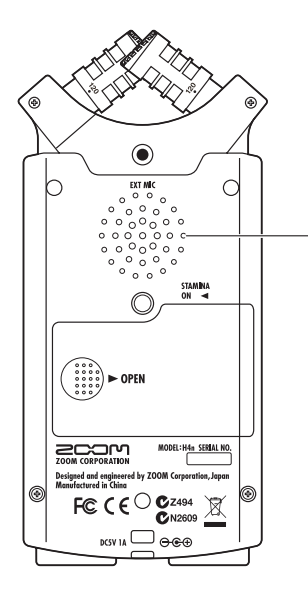

#### Wbudowany głośnik H4n

Głośnik monofoniczny umożliwiający odsłuch nagrań bez konieczności podłączania słuchawek do gniazda [LINE/PHONE].

### UWAGA:

Głośnik nie działa jeśli do gniazda [LINE/ PHONE] jest coś podłączone.

Przy ustawieniu <MONITOR>, sygnały wejściowe nie pojawiają się na wyjściu. Wbudowany głośnik nie może być użyty podczas nagrywania w trybie oczekiwania

### MTR.

### **PODPOWIEDŹ:**

Kiedy można użyć tej funkcji:

- Odtwarzanie plików
- · Użycie jako interfejs audio.
- Nic nie jest podłączone do gniazda [LINE/PHONE].

### 7-1 O trybach H4n

W H4n są cztery tryby nagrywania: STEREO/STAMINA, 4 CH (4 kanały), MTR (wielościeżkowy). Możesz dobrać tryb w zależności od potrzeb.

### Tryb STEREO

Możesz z łatwością stworzyć nagrania stereo wykorzystując wbudowane mikrofony lub zewnętrzny mikrofon. Tryb STEREO to wygodne rozwiązanie przy nagrywaniu występów zespołu na żywo, instrumentów akustycznych, głosu, wykładu lub dźwięków otoczenia. Możesz następnie przenieść pliki do odtwarzacza WAV/MP3.

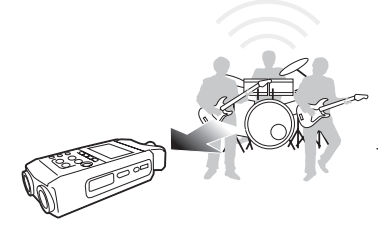

- Nagranie stereofoniczne występu na żywo lub próby.
- Bezpośrednie nagranie instrumentu.
- · Nagrywanie w terenie.
- · Notatki głosowe.
- Nagrywanie ważnych części spotkań.

### Tryb STAMINA

Ten tryb pozwala na wydłużenie czasu działania baterii. Tryb STAMINA działa podobnie do trybu STEREO, ale ma ograniczone funkcje.

Przy ciągłym użyciu na alkalicznych bateriach:

około 11 godzin (żywotność może być krótsza, zależnie od sposobu korzystania).

W trybie STAMINA, H4n może nagrywać/odtwarzać wyłącznie w formacie WAV 44.1kHz/16-bit i MP3.

Podczas korzystania z baterii tryb STAMINA można włączyć przełączając przełącznik STAMINA przed uruchomieniem. ►S.017 Tryb 4CH

W trybie 4CH możesz rejestrować 2 stereofoniczne sygnały jednocześnie. Możesz rejestrować obydwa sygnały na żywo przez wbudowane mikrofony i wejścia instrumentalne.

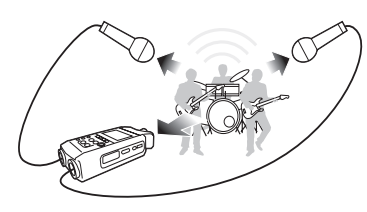

- Równoległe nagrywanie z wejścia liniowego i mikrofonów.
- Nagrywanie "Surround" poprzez umieszczenie mikrofonów w różnych punktach pomieszczenia.
- Nagrywanie jednocześnie bezpośredniego źródła dźwięku i tła.

### Tryb MTR

Możesz nagrywać używając wbudowanych efektów. Możesz również nadpisywać nagrane ścieżki i wykorzystywać pliki zarejestrowane w innych trybach.

Tworząc demo możesz nagrać ścieżki pilotujące w domu i dograć profesjonalne ścieżki w studio odsłuchując zarejestrowany wcześniej materiał.

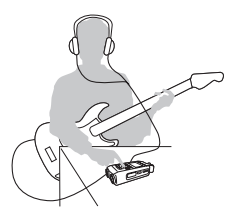

- Nagrywanie ścieżka po ścieżce.
- · Nadpisywanie ścieżek.
- Nagrywanie z użyciem efektów.
- Miksowanie poziomów ścieżek po nagraniu.
- Próby na zewnątrz i w sali prób.

- Nagrywanie na żywo na zewnątrz.
- Na konferencjach i miejscach gdzie trudno zmienić baterie.

## 7-2 Wybór <TRYBU>

Upewnij się aby ustawić tryb zgodny z potrzebami.

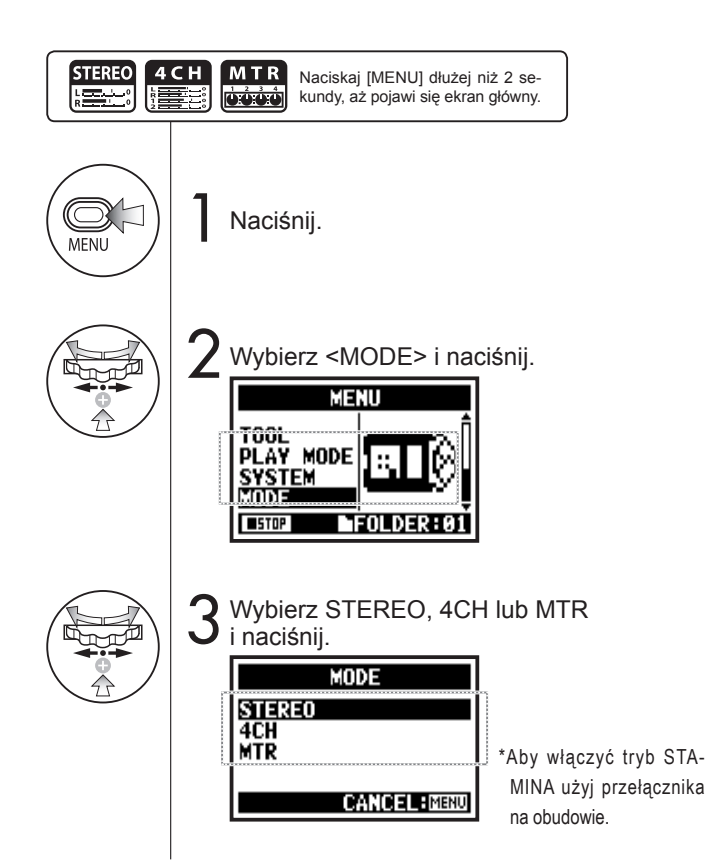

### **PODPOWIEDŹ:**

- Zatwierdzenie trybu
- · Aktualny tryb wskazują diody LED na przednim panelu.
- H4n uruchomi się w tym samym trybie w którym był wyłączony.
- Przy pierwszym uruchomieniu domyślny tryb to 'STEREO'.

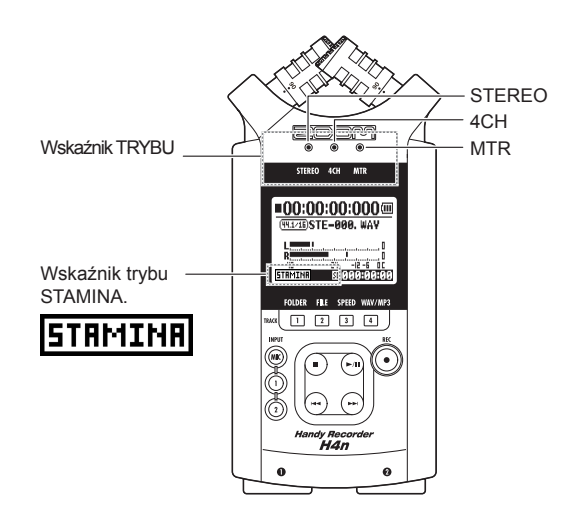

## 7-3 Szczegółowe informacje o trybach

Poziomy wejściowe i wyjściowe, jak również zapisywanie danych różnią się dla każdego trybu.

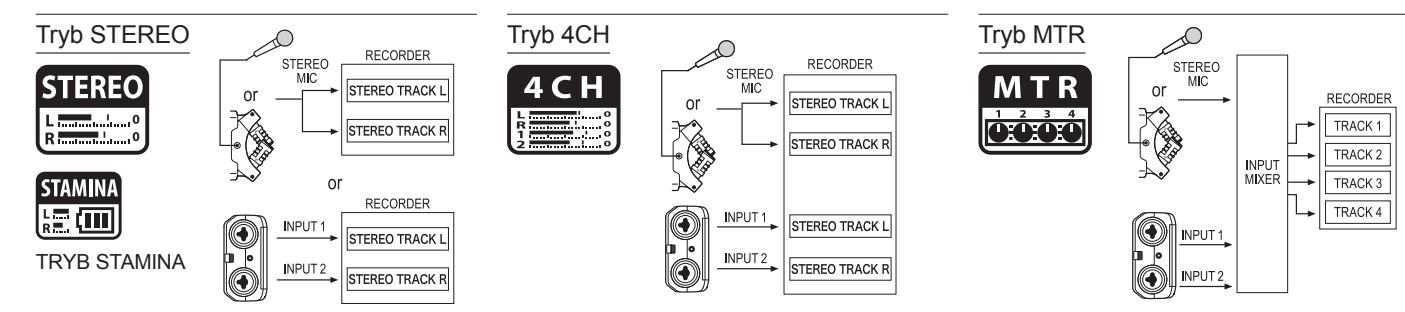

W trybie STEREO możesz wybrać dwa wejścia: [MIC] lub [1] i [2] i zapisywać nagranie jako plik stereo.

Plik wynikowy zostanie zapisany w jednym z dziesięciu podfolderów katalogu STEREO.

W trybie STAMINA, funkcje sa ograniczone aby

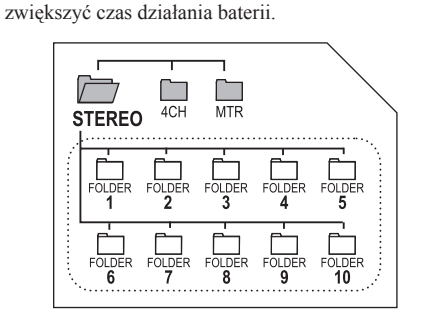

W trybie 4CH H4n rejestruje dwa stereofoniczne pliki WAV, na jednym zapisywany jest sygnał z wbudowanych mikrofonów, na drugim z wejść. Pliki te zapisane są w 10 podfolderach katalogu 4CH. Możesz nagrywać ścieżki MONO lub STEREO z wejść [1], [2] lub wbudowanych mikrofonów. Możesz łączyć je ze ścieżkami nagranymi w innych trybach lub nadpisywać kolejne ścieżki.

W trybie MTR, dane projektu i ustawienia zapisane są w katalogu PROJECT w folderze MTR.

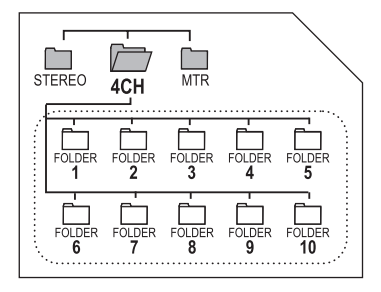

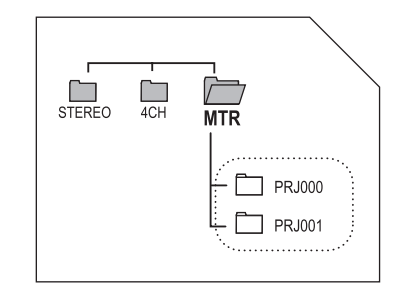

## 8-1 Ekrany <TRYBU>: STEREO i STAMINA

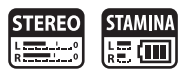

### Objaśnienie ekranu głównego

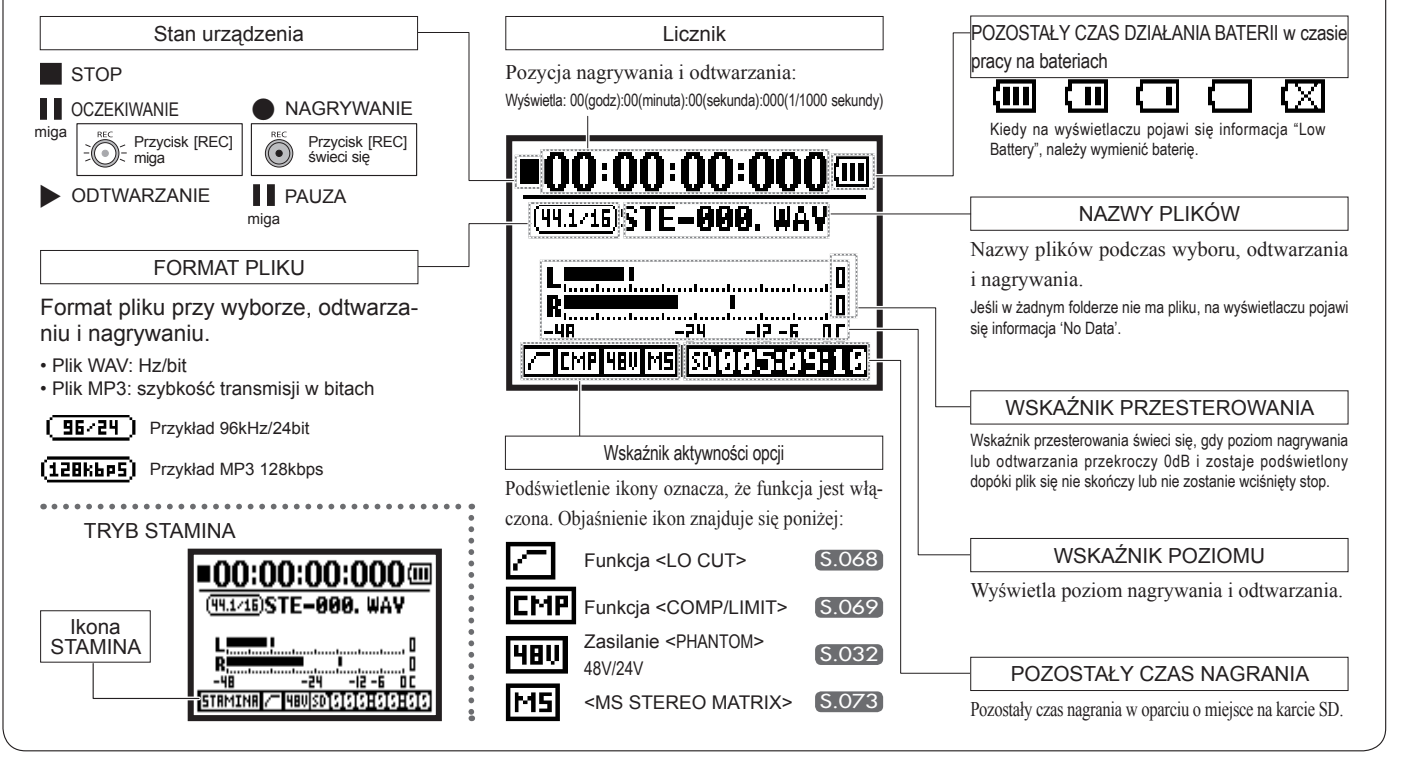

## 8-2 Ekran <TRYBU>: 4CH

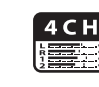

### Objaśnienie ekranu głównego

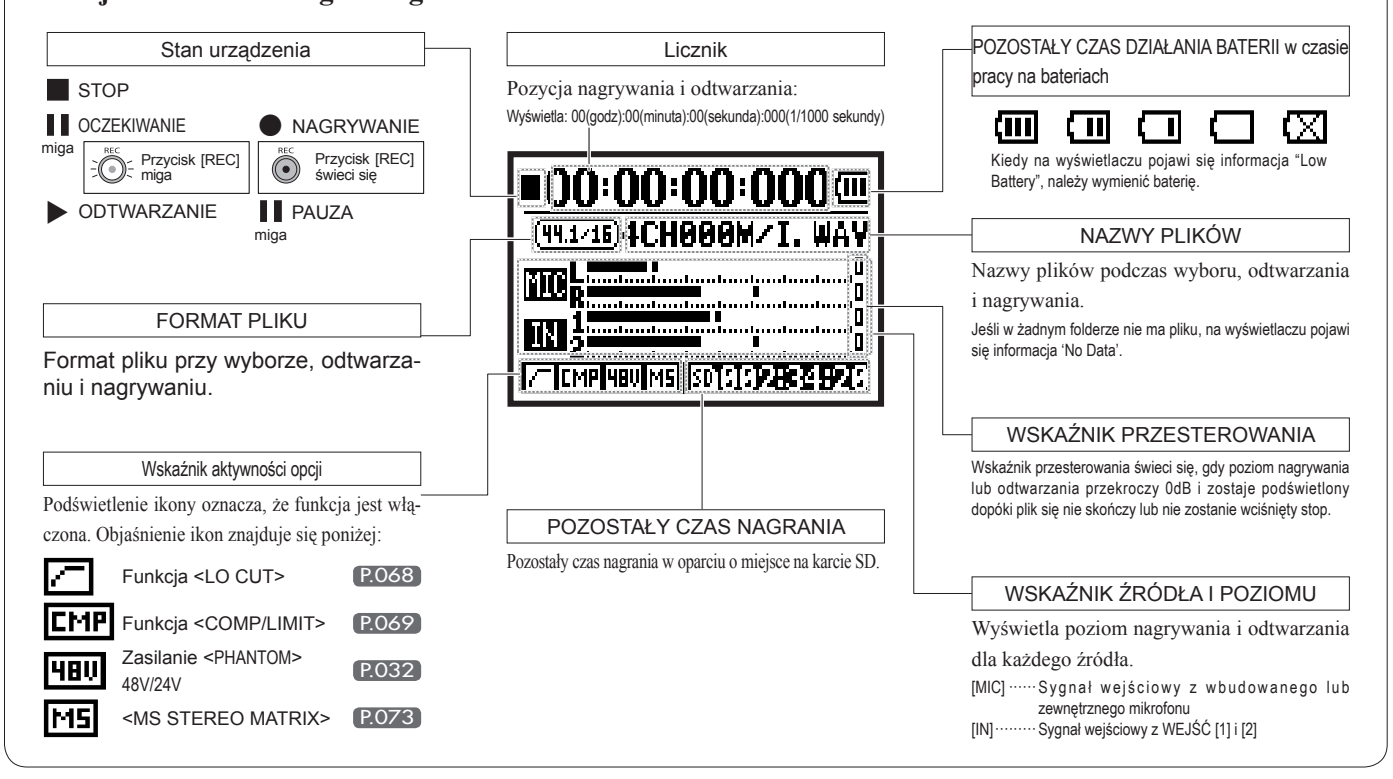

## 8-3 Ekran <TRYBU>: MTR

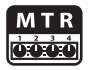

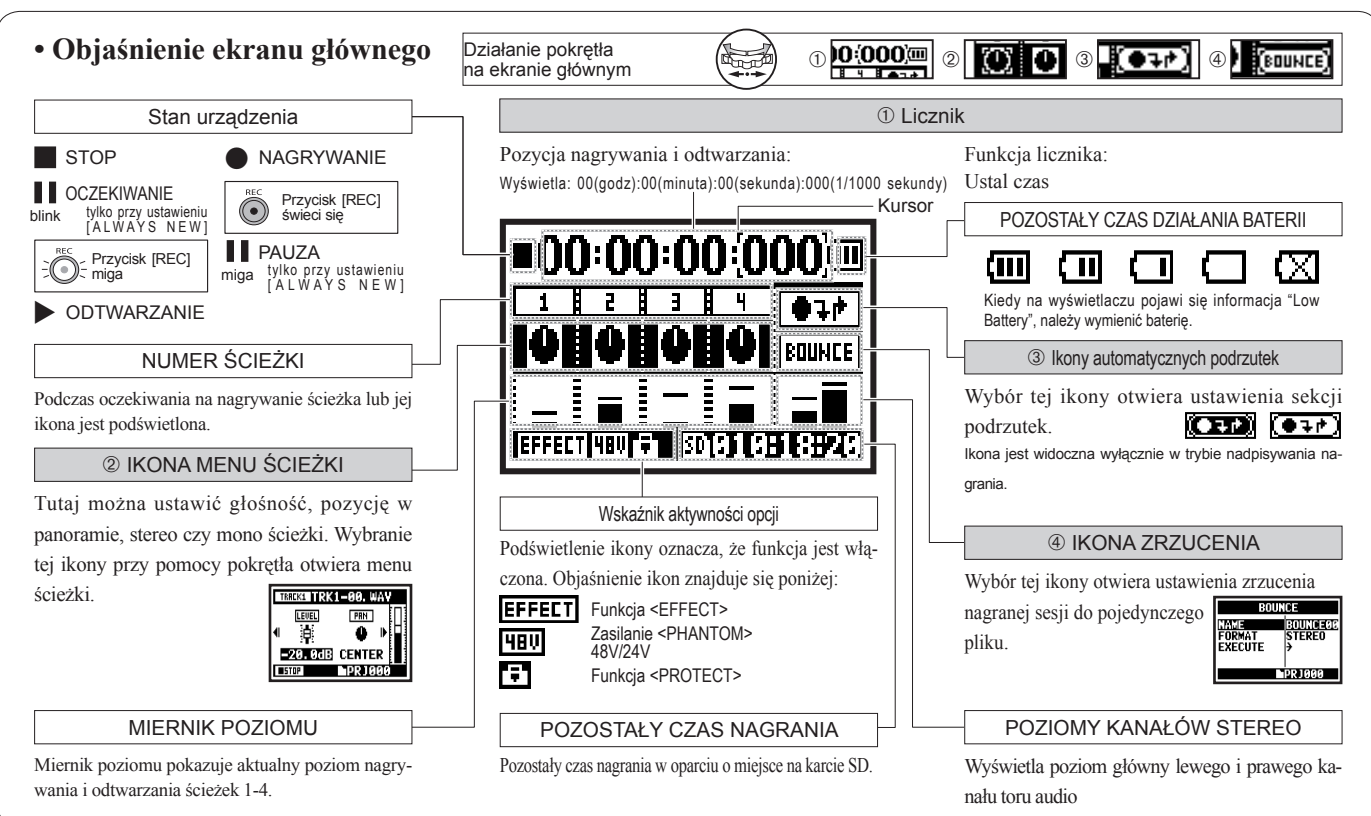

# 8-4 Ekran <TRYBÓW>: GŁÓWNE MENU

Lista ikon Menu jest dostępna przez naciśnięcie przycisku [MENU].

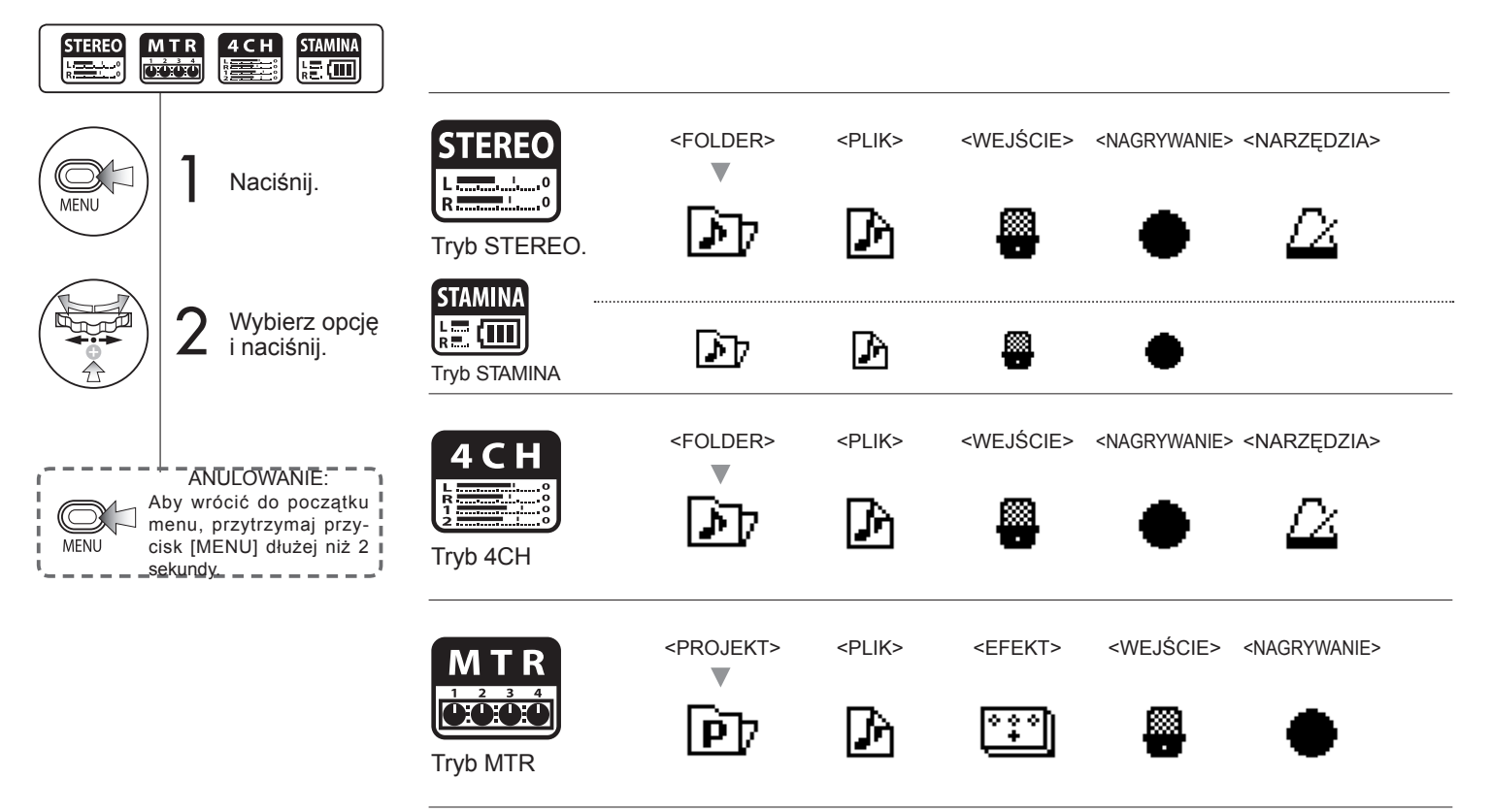

### Informacja na dole wyświetlacza

W menu nagrywania i odtwarzania, aktualny stan pracy urządzenia wyświetlony jest w lewej dolnej ramce na ekranie.

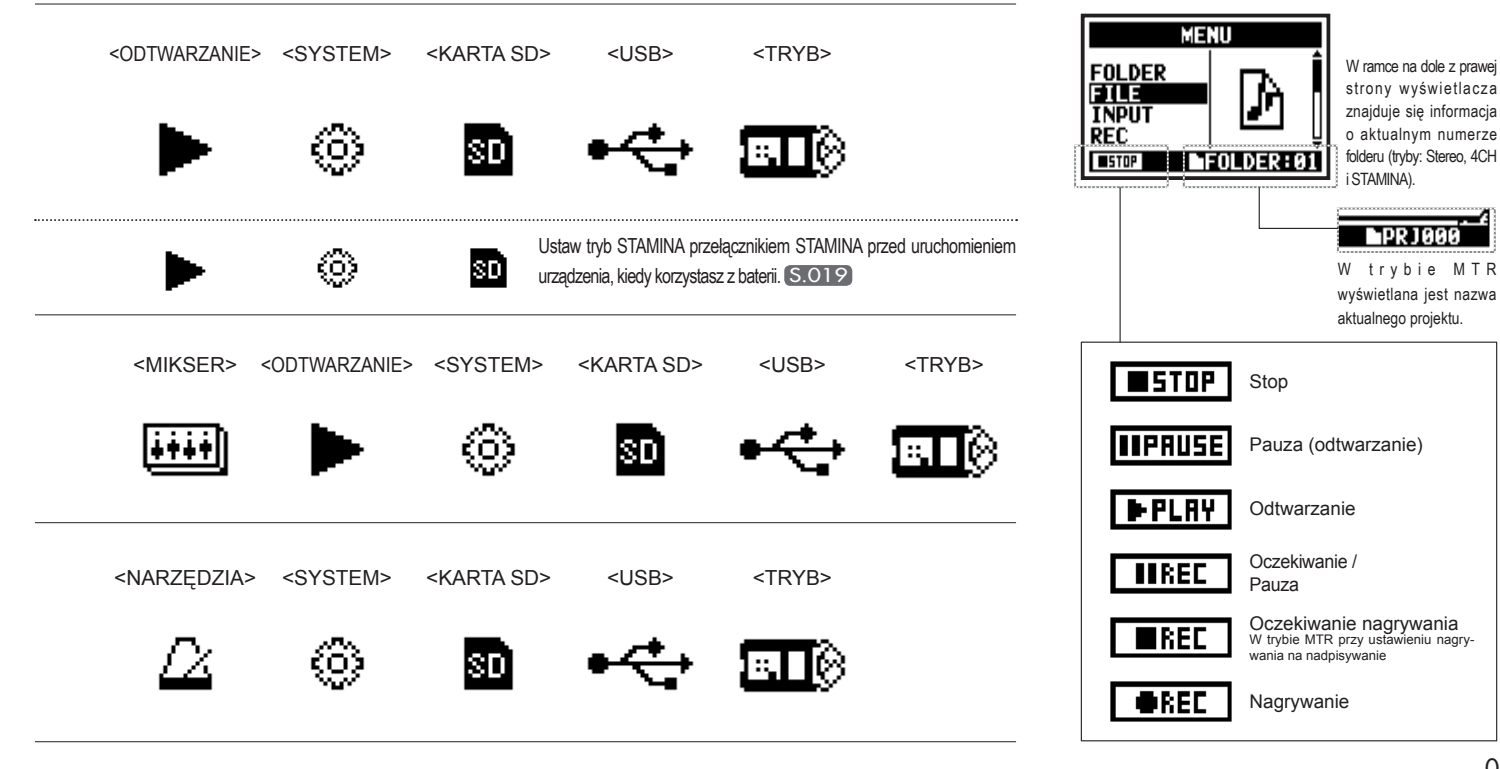

### 9 Opcja: Pilot zdalnego sterowania

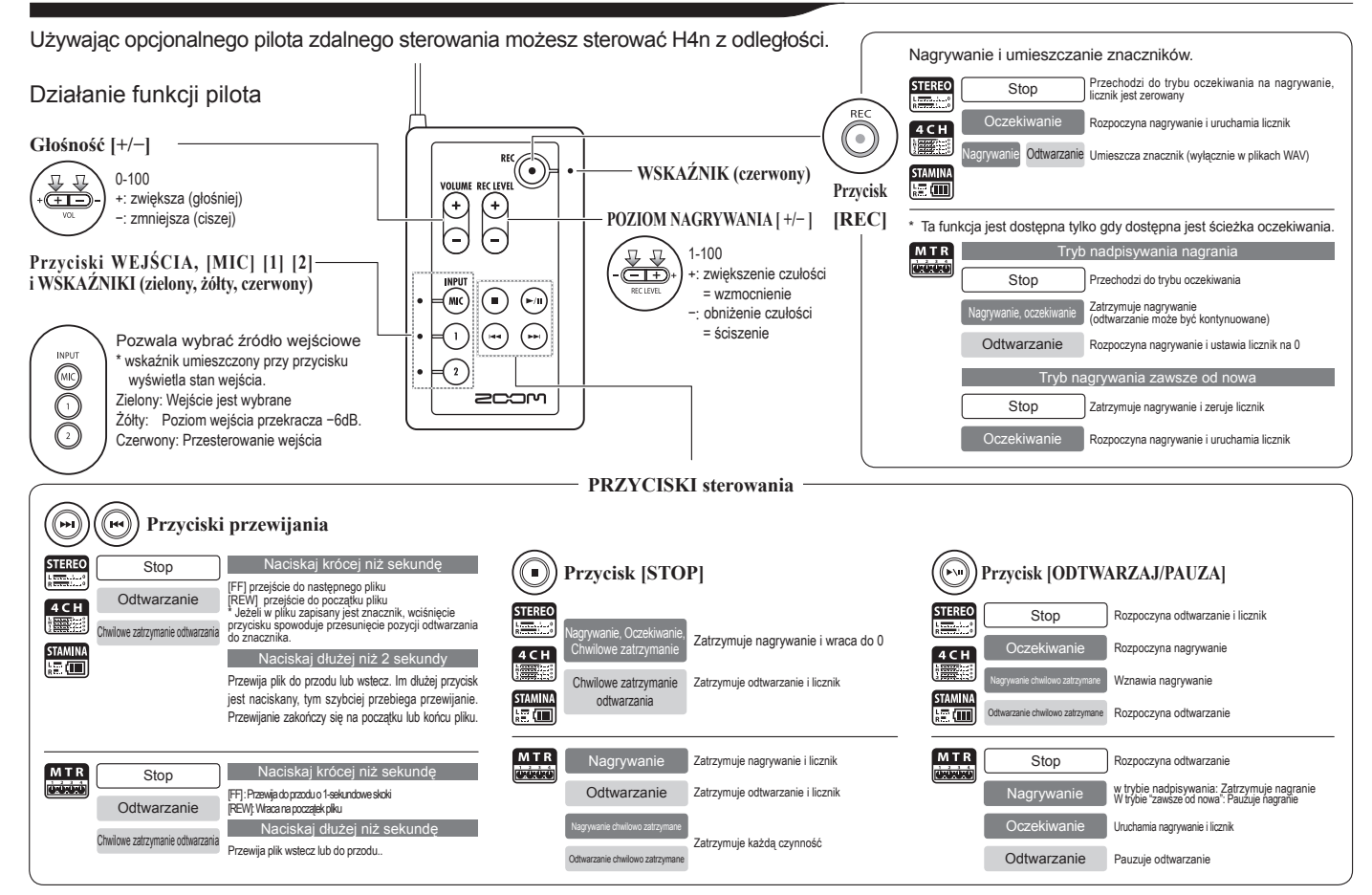